# **LEXMARK** 6300 Series 多功能複合機

用戶手冊

## 2005年5月

## www.lexmark.com

Lexmark 和含菱形鑽石圖案之 Lexmark 是 Lexmark International, Inc. 在美國和(或)其他國家/地區已註冊的商標。

© 2005 Lexmark International, Inc. 版權所有,翻製必究。 740 West New Circle Road Lexington, Kentucky 40550

#### 版本:2005年6月

下列各段文字如與當地法規歧異時,於該地不適用之:LEXMARK INTERNATIONAL, INC. 僅以現狀提供本出版品,不含任何明示或暗示之保證,包括,但不限於銷售性及針對特定目的適用性之暗示性保證。有些州禁止於特定交易中拒絕爲明示或暗示之保證,因此,本份聲明不一定適用於台端。

本出版品中,可能會有技術上或印刷上之錯誤。本處所提供之資料會定期進行變更;該等變更會併入其後發行的版本。所有論述之產品或程式,亦隨時有可能進行改進或變更。

如對本出版品有任何指教,請寄至 Lexmark International, Inc., Department F95/032-2, 740 West New Circle Road, Lexington, Kentucky 40550, U.S.A.。在英國和愛爾蘭地區,請寄到 Lexmark International Ltd., Marketing and Services Department, Westhorpe House, Westhorpe, Marlow Bucks SL7 3RQ。Lexmark 將 以適當而不對 台端負任何義務之方式,使用或發行 台端提供之資料。台端可以撥電話至 1-800-553-9727,購買與本產品相關之其他出版品。在英國及愛爾蘭地區,請撥 +44 (0)8704 440 044。在台灣,請撥 0800-008-927;在香港,請撥 (852) 2923-8111。在其他區域,請聯繫您的經銷商。

本出版品中所提及的產品、程式或服務,並不表示製造商將使其可適用於所有國家/地區。所有提及的產品、 程式或服務,並無明示或暗示僅能使用該等產品、程式或服務。凡功能相當之產品、程式或服務,於不侵害 任何現有智慧財產權下均可替換使用。除製造商另有明示外,結合其他產品、程式或服務之操作評估與查 驗,屬使用者之責任。

#### © 2005 Lexmark International, Inc.

版權所有,翻製必究。

#### UNITED STATES GOVERNMENT RIGHTS

This software and any accompanying documentation provided under this agreement are commercial computer software and documentation developed exclusively at private expense.

#### 安全資訊

- 您只應該使用本產品所提供的電源供應器和電源線或製造商授權的電源供應器和電源線更換品。
- 電源線所連接的妥善接地的電源插座與產品的距離不可太遠,且必須方便使用。
- 有關服務或維修的事項,除了本使用者說明文件所提供的說明之外,您可以向專業維修人員尋求協助。
   請當心:在雷雨期間,請勿安裝本產品,或進行任何電器或電纜的接線工作,例如電源線或電話線。

# 目錄

| 安裝印表機7          |
|-----------------|
| 檢查包裝箱內容物7       |
| 尋找印表機相關資訊8      |
| 瞭解印表機10         |
| 瞭解印表機組件10       |
| 使用操作面板11        |
| 導覽操作面板功能表14     |
| 使用複印功能表14       |
| 使用掃描功能表15       |
| 使用相片記憶卡功能表16    |
| 瞭解印表機軟體19       |
| 使用印表機軟體19       |
| 開啓影像工作室19       |
| 使用影像工作室按鈕20     |
| 使用多功能複合中心21     |
| 使用掃描與複印標籤21     |
| 使用已儲存影像標籤23     |
| 使用維護/疑難排解鏈結23   |
| 使用問題解答中心24      |
| 使用列印內容25        |
| 使用相片編輯器27       |
| 使用快速相片處理中心28    |
| 載入紙張與原始文件       |
| 載入紙張            |
| 載入各種不同紙張類型30    |
| 將原始文件放在掃描器玻璃上33 |

| 列印                              | 35 |
|---------------------------------|----|
| 列印文件                            | 35 |
| 列印信封                            | 35 |
| 列印卡片                            | 35 |
| 列印專用透明投影膠片                      | 36 |
| 將媒體裝置準備就緒用來列印相片                 | 37 |
| 插入記憶卡                           | 37 |
| 插入快閃磁碟                          | 40 |
| 瀏覽並選取記憶卡或快閃磁碟上的相片               | 42 |
| 從記憶卡或快閃磁碟傳輸數位相片                 | 42 |
| 使用已啓用 PictBridge 的數位相機來操控相片列印作業 | 43 |
| 使用操作面板來列印相片                     | 45 |
| 從操作面板列印相片                       | 45 |
| 列印選取的相片                         | 45 |
| 從操作面板列印所有的相片                    | 46 |
| 列印數位影像列印模式 (DPOF) 選項            | 46 |
| 列印索引頁面                          | 47 |
| 列印前預覽對相片所做的變更                   | 47 |
| 在操作面板上檢視相片投影片                   | 48 |
| 使用操作面板選擇相片紙張尺寸                  | 48 |
| 變更相片尺寸                          | 48 |
| 調整亮度                            | 49 |
| 從操作面板裁切相片                       | 49 |
| 使用電腦來列印相片                       | 51 |
| 列印相片                            | 51 |
| 列印無邊界相片                         | 51 |
| 瀏覽與選取儲存在電腦上的相片                  | 52 |
| 建立與列印剪貼簿或相簿頁面                   | 52 |
| 在相片頁面上加入文字說明                    | 53 |

目錄

| 複印                   | 54 |
|----------------------|----|
| 使用操作面板進行複印           | 54 |
| 變更空白紙張尺寸             | 54 |
| 設定複印品質               | 54 |
| 變更複印文件的亮度            | 54 |
| 使用操作面板進行無邊界複印        | 55 |
| 使用操作面板放大或縮小影像        | 55 |
| 從操作面板在一頁上重複影像        | 55 |
| 使用軟體進行複印             | 56 |
| 掃描                   | 57 |
| 掃描純文字文件              | 57 |
| 掃描文字與圖形文件            | 57 |
| 儲存掃描影像               | 57 |
| 使用操作面板掃描文件或影像以傳送電子郵件 | 58 |
| 使用電腦將文件或影像掃描到電子郵件    | 58 |
| 透過網路掃描到電腦            | 59 |
| 掃描文件以編輯文字            | 59 |
| 掃描雜誌或報紙上清晰的影像        | 60 |
| 傅直                   | 61 |
| 使用軟體傳真文件             | 61 |
| 使用軟體接收傳真             | 62 |
| 網路功能                 | 63 |
|                      | 63 |
|                      |    |

| 維護印表機         |
|---------------|
| 取出用過的墨水匣67    |
| 安裝墨水匣68       |
| 校正墨水匣70       |
| 清潔墨水匣噴墨嘴      |
| 擦拭噴墨嘴和接點71    |
| 保存墨水匣         |
| 使用墨水匣儲存區73    |
| 重新裝填墨水匣       |
| 訂購 Lexmark 耗材 |
| 訂購耗材          |
|               |
| 疑難排將          |
| 安裝上的疑難排解      |
| 列印疑難排解        |
| 複印疑難排解        |
| 掃描疑難排解        |
| 傳真疑難排解        |
| 網路疑難排解        |
| 夾紙和送紙錯誤疑難排解   |
| 記憶卡疑難排解91     |
| 錯誤訊息          |
| 移除與重新安裝軟體98   |
| 注意事項          |
|               |
| 索引105         |

# 檢查包裝箱內容物

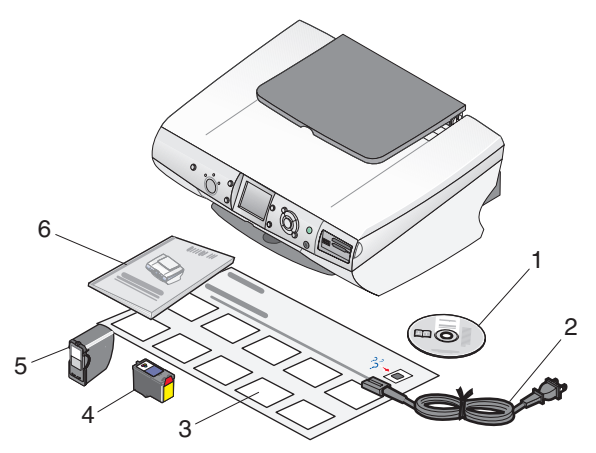

|   | 名稱     | 說明                                                                                                    |
|---|--------|----------------------------------------------------------------------------------------------------|
| 1 | 安裝軟體光碟 | <ul> <li>Windows         <ul> <li>印表機的安裝軟體</li> <li>說明</li> <li><i>用戶手冊</i>(電子檔格式)</li> </ul> </li> <li>Mac(英文版)         <ul> <li>印表機的安裝軟體</li> <li>說明與混合式</li> <li><i>用戶手冊</i>(HTML格式)</li> </ul> </li> </ul> |
| 2 | 電源線    | 連接到印表機背面的電源供應器連接埠。                                                                                                    |
| 3 | 安裝指南   | 如何安裝軟硬體的相關指示,以及安<br>裝上的疑難排解相關資訊。                                                                                                    |
| 4 | 彩色墨水匣  | 要安裝在印表機上的墨水匣。                                                                                                    |
| 5 | 相片墨水匣  | <b>請注意:</b> 墨水匣的組合方式可能依您<br>所購買的產品而有所差異。                                                                                                    |

安裝印表機

|   | 名稱   | 說明                                  |
|---|------|-------------------------------------|
| 6 | 用戶手冊 | 印刷版的小冊子,作為產品使用指南<br>(Windows使用者適用)。 |

# 尋找印表機相關資訊

## 安裝指南

| 說明                 | 尋找位置                                  |
|--------------------|---------------------------------------|
| 安裝指南提供您安裝軟硬體的相關指示。 | 您可以在印表機包裝箱中,或是在 Lexmark<br>網站上找到這份文件。 |

## 用戶手冊

| 說明                                                                                                    | 尋找位置                                                                        |
|----------------------------------------------------------------------------------------------------|-----------------------------------------------------------------------------|
| <ul> <li>用戶手冊提供有關使用印表機的指示,以及其他資訊,例如:</li> <li>維護</li> <li>疑難排解</li> <li>安全性</li> <li>請注意:本用戶手冊中的所有資訊適用於 Windows 作業系統。</li> </ul> | 您可以在印表機包裝箱中,或是在<br>Lexmark 網站上找到這份文件。<br>當您安裝印表機軟體時,可以同時安裝<br><i>用戶手冊</i> 。 |

## 光碟

| 說明                                                          | 尋找位置                                              |
|-------------------------------------------------------------|---------------------------------------------------|
| 此光碟含有驅動程式、軟體和出版品檔<br>案。如果您的印表機連接到電腦,此光碟<br>便會在您電腦上安裝「說明」系統。 | 您可以在印表機包裝箱中找到這片光碟。<br>請參閱 <i>安裝</i> 指南,以取得安裝相關指示。 |

## 說明

| 說明               | 尋找位置                     |
|------------------|--------------------------|
| 「說明」提供您使用軟體的相關指示 | 在任意 Lexmark 軟體程式中,按一下說明、 |
| (若您的印表機連接到電腦)。   | 提示→說明或說明→說明主題。           |

#### Lexmark 問題解答中心

| 說明                                                 | 尋找位置                                                                                                    |
|----------------------------------------------------|----------------------------------------------------------------------------------------------------|
| 若您的印表機連接到電腦,則「Lexmark問題解答中心」軟體也包含在光碟中。它會和其他軟體一起安裝。 | 如何存取「Lexmark 問題解答中心」:<br>1 按一下 <b>啓動 → 程式集</b> 或 <b>[所有程式 →</b><br>Lexmark 6300 Series]。<br>2 選取 Lexmark 問題解答中心。 |

#### 讀我檔案

| 說明                                               | 尋找位置                                                                           |
|--------------------------------------------------|--------------------------------------------------------------------------------|
| 本檔案包含尚未在其他文件上發表<br>的印表機和軟體最新資訊,以及您<br>作業系統的特定資訊。 | 如何存取「讀我檔案」:<br>1 按一下 <b>啓動 → 程式集</b> 或 <b>[所有程式 →</b><br>Lexmark 6300 Series]。 |
|                                                  | 2 選取讀我檔案。                                                                      |

#### 網站

| 說明                                  | 尋找位置                                                    |
|-------------------------------------|---------------------------------------------------------|
| 本公司網站包含各種不同的資訊。                     | 請造訪本公司網站,網址為:<br>www.lexmark.com。                       |
| <b>請注意</b> :網站上的所有路徑連結<br>可能隨時有所更動。 | <ol> <li>請前往網站。</li> <li>請從頁面右上角的下拉清單中,選取一種語</li> </ol> |
|                                     | <b>3</b> 請選取您所需資訊所在的鏈結。                                 |

請記錄下列資訊(位於商店收據和印表機背部),並在與我們聯繫時備妥這些資 訊,以加速我們為您服務的時間:

機器類型號碼:

序號:

購買日期:

購買商店:

# 瞭解印表機

## 瞭解印表機組件

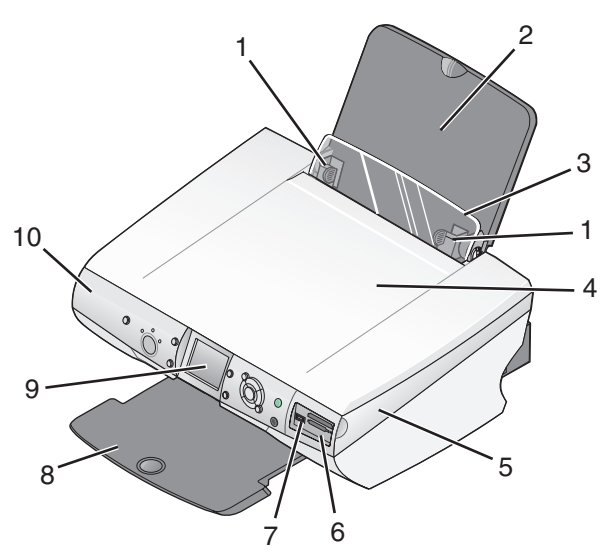

|   | 使用             | 執行下列各項                                                |
|---|----------------|-------------------------------------------------------|
| 1 | 紙張導引夾          | 用於進紙時調整紙張。                                            |
| 2 | 紙張托架           | 載入紙張。                                                 |
| 3 | 送紙護板           | 請避免有任何物件掉入盛紙槽。                                        |
| 4 | 頂蓋             | 存取掃描器玻璃。                                              |
| 5 | 掃描器組件          | 存取墨水匣。                                                |
| 6 | 記憶卡插槽          | 插入記憶卡。                                                |
| 7 | PictBridge 連接埠 | 將已啓用 PictBridge 的數位相機或快閃磁碟連接到印表機。                     |
| 8 | 出紙托盤           | 紙張退出印表機時將紙張堆疊起來。                                      |
| 9 | 顯示幕            | 檢視相機記憶卡上的相片、預覽掃描影像,或檢查<br>印表機的狀態。<br>顯示墓為方便閱讀訊見而略為傾斜。 |
|   |                |                                                       |

|    | 使用   | 執行下列各項 |
|----|------|--------|
| 10 | 操作面板 | 操控印表機。 |

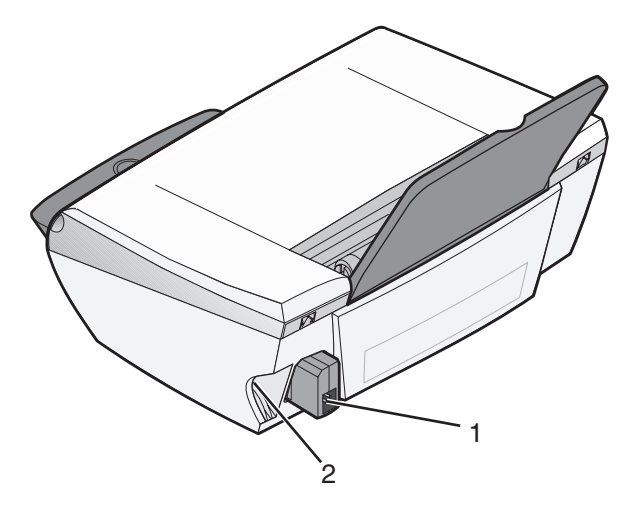

|   | 使用       | 執行下列各項              |
|---|----------|---------------------|
| 1 | 電源供應器連接埠 | 將印表機連接到電源。          |
| 2 | USB 連接埠  | 使用 USB 電纜將印表機連接到電腦。 |

# 使用操作面板

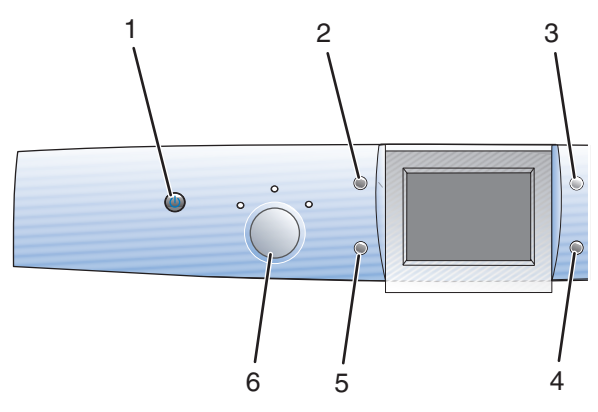

|   | 按下   | 執行下列各項                                                                                                    |
|---|------|----------------------------------------------------------------------------------------------------|
| 1 | 電源   | 開啓或關閉印表機電源。                                                                                               |
| 2 | 旋轉   | <ul> <li>將操作面板顯示幕上的影像旋轉 90 度。</li> <li>在「相片記憶卡」模式下進行裁切時,可旋轉選取的影像<br/>區。</li> </ul>                        |
| 3 | 預覽頁面 | 在影像列印、掃描或複印之前,先預覽影像。                                                                                      |
| 4 | 調整大小 | <ul> <li>在「複印」模式下,放大或縮小影像。</li> <li>在「相片記憶卡」模式下,設定相片的影像尺寸。</li> <li>在「相片記憶卡」模式下進行裁切時,可放大或縮小相片。</li> </ul> |
| 5 | 複印份數 | 在「複印」或「相片記憶卡」模式下,指定列印份數。                                                                                  |
| 6 | 模式   | 選取 <b>複印、掃描</b> 或相片記憶卡模式。<br>請注意:當指示燈亮起時,便會選取該模式。                                                         |

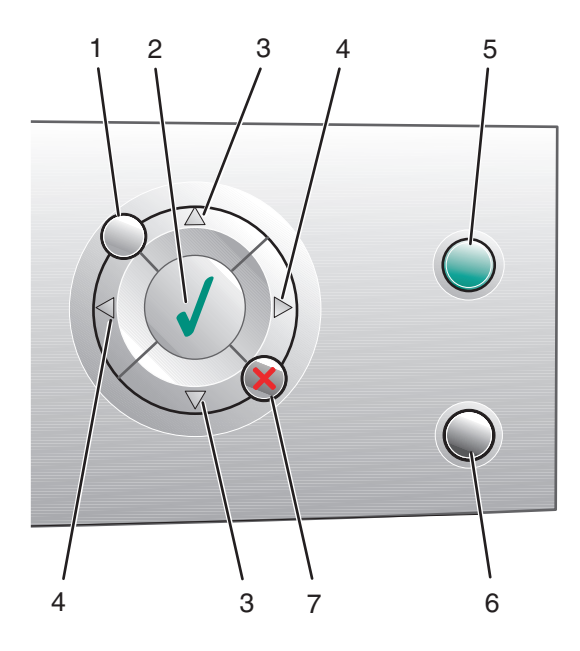

|   | 按下                    | 執行下列各項                                                                                                    |
|---|-----------------------|----------------------------------------------------------------------------------------------------|
| 1 | 功能表                   | 顯示所選取模式的功能表。                                                                                                    |
| 2 | ✓                     | <ul> <li>選擇功能表選項。</li> <li>在「相片記憶卡」模式下,從清單中選取要列印的相片或<br/>清除相片。</li> </ul>                                                                           |
| 3 | ▲ 或 ▼                 | <ul> <li>捲動所有的功能表選項。</li> <li>在裁切影像時變更選擇的範圍。</li> <li>在「相片記憶卡」模式下,往後或往前迅速瀏覽記憶卡或快閃磁碟,讓您在操作面板顯示幕上每次檢視 10 張圖片。</li> <li>在「複印」模式下,變更空白的紙張尺寸。</li> </ul> |
| 4 | <b>∢</b> <sub>ي</sub> | <ul> <li>&gt; 變更子功能表項目上的設定。</li> <li>&gt; 顯示記憶卡或快閃磁碟上的前一張或下一張圖片。</li> <li>&gt; 在裁切影像時變更選擇的範圍。</li> <li>&gt; 增大或減少複印的份數。</li> </ul>                  |

|   | 按下 | 執行下列各項                                                                                                    |
|---|----|----------------------------------------------------------------------------------------------------|
| 5 | 彩色 | 開始進行彩色複印、掃描或相片工作。<br><b>請注意:</b> 確定已選取您要的模式。<br>如果要開始進行相片列印工作,必須先插入相片記憶卡或快<br>閃磁碟,或是將已啓用 PictBridge 功能的數位相機連接到印<br>表機。                                    |
| 6 | 黑白 | 開始進行黑白複印、掃描或相片工作。<br><b>請注意:</b> 確定已選取您要的模式。<br>如果要開始進行相片列印工作,必須先插入相片記憶卡或快<br>閃磁碟,或是將已啓用 PictBridge 功能的數位相機連接到印<br>表機。                                    |
| 7 | ×  | <ul> <li>取消複印、掃描或列印工作。</li> <li>在「相片記憶卡」模式下,清除您從清單中選取的預覽相片。</li> <li>取消所有的相片選項。按兩次 × 按鈕,然後遵循操作面板顯示幕上的指示。</li> <li>返回預設複印設定。從「複印模式」畫面,按兩次 × 按鈕。</li> </ul> |

## 導覽操作面板功能表

- 1 按下模式按鈕,以選取「複印」、「掃描」或「相片記憶卡」模式。
- 2 按下功能表按鈕,以開啓所選取模式的功能表。
- 3 按下▲或▼按鈕,以捲動功能表。
- 4 按下 ◀ 或 ▶ 按鈕,捲動以高亮度標示的功能表之選項清單。
- 5 按下 / 按鈕,以選擇某選項。

## 使用複印功能表

- 1 在操作面板上,重複按下模式按鈕,直到選取「複印」。
- 2 按下功能表按鈕。
- 3 按下▲或▼按鈕,以捲動功能表。

4 按下 ◀ 或 ▶ 按鈕,捲動以高亮度標示的功能表項目之選項清單。

5 當您要的功能表項目出現時,請按下 🗸 按鈕。

| 功能表項目  | 動作                                                                                                    |
|--------|----------------------------------------------------------------------------------------------------|
| 複印品質   | 選取一種列印品質。                                                                                                    |
| 亮度     | 使複印影像的顏色變淺或變深。                                                                                                    |
| 空白紙張尺寸 | 指定紙張托架中所載入的紙張尺寸。                                                                                                    |
| 重複影像   | 指定放在一頁上的影像數目。                                                                                                    |
| 原始文件尺寸 | 指定放在掃描器玻璃上的原始文件尺寸。                                                                                                    |
| 維護     | <ul> <li>檢查墨水存量。</li> <li>更換墨水匣。</li> <li>校正墨水匣。</li> <li>清潔墨水匣。</li> <li>列印測試頁。</li> <li>獲得墨水匣診斷資訊。</li> </ul>                   |
| 預設値    | <ul> <li>回復預設值。</li> <li>指定紙張托架中所載入的紙張類型。</li> <li>選取操作面板顯示幕文字所使用的語言。</li> <li>指定設定的清除時間。</li> <li>指定印表機進入「省電裝置」模式的時間。</li> </ul> |

## 使用掃描功能表

- 1 從操作面板中,重複按下模式按鈕,直到選取「掃描」。
- 2 按下功能表按鈕。
- 3 按下▲或▼按鈕,以捲動功能表。
- 4 按下 ◀ 或 ▶ 按鈕,捲動以高亮度標示的功能表項目之選項清單。
- 5 當您要的功能表項目出現時,請按下 🗸 按鈕。

| 從此功能表 | 您可以                                  |
|-------|--------------------------------------|
| 維護    | ● 檢查墨水存量。                            |
|       | • 更換墨水匣。                             |
|       | • 校正墨水匣。                             |
|       | <ul> <li>清潔墨水匣。</li> </ul>           |
|       | • 列印測試頁。                             |
|       | • 獲得墨水匣診斷資訊。                         |
| 預設値   | ● 回復預設値。                             |
|       | • 選取操作面板顯示幕文字所使用的語言。                 |
|       | <ul> <li>指定進入「省電裝置」模式的時間。</li> </ul> |

## 使用相片記憶卡功能表

1 從操作面板中,重複按下模式按鈕,直到選取「相片記憶卡」。

- 2 按下**功能表**按鈕。
- 3 按下▲或▼按鈕,以捲動功能表。
- 4 按下 ◀ 或 ▶ 按鈕,捲動以高亮度標示的功能表項目之選項清單。
- 5 當您要的功能表項目出現時,請按下 🗸 按鈕。

| 從此子功能表 | 您可以                                                                                   |
|--------|---------------------------------------------------------------------------------------|
| 空白紙張尺寸 | 指定紙張托架中所載入的紙張尺寸。                                                                      |
| 列印品質   | 選取一種列印品質。                                                                             |
| 亮度     | 使掃描影像的顏色變淺或變深。                                                                        |
| 裁切     | 裁切影像。                                                                                 |
| 自動美化影像 | 改善所列印相片的品質。                                                                           |
|        | <ul> <li>請注意:</li> <li>美化的影像不會出現在顯示幕上。</li> <li>若選取了「自動美化影像」,便會關閉「著色效果」選項。</li> </ul> |

| 從此子功能表     | 您可以                                                                            |
|------------|--------------------------------------------------------------------------------|
| 減少紅眼       | 減少相片的紅眼現象。                                                                     |
|            | 請注意:                                                                           |
|            | <ul> <li>減少紅眼後的影像不會出現在顯示幕上。</li> <li>若選取了「減少紅眼」,便會關閉以下所述的著色<br/>選項。</li> </ul> |
| 著色效果       | 在列印前先將著色效果套用到影像上。您可以選擇下列<br>各項:                                                |
|            | • 深褐色調列印                                                                       |
|            | • 復古褐色                                                                         |
|            |                                                                                |
|            | <b>請注意</b> :右選取了者也選項,便曾關閉「減少紅眼」與「自動美化影像」選項。                                    |
| 列印全部相片     | 列印儲存在記憶卡或快閃磁碟上的所有相片。                                                           |
| 檢視投影片      | 以投影片方式檢視記憶卡或快閃磁碟上的所有相片。                                                        |
| 列印索引頁      | 列印記憶卡或快閃磁碟上所有相片的索引。                                                            |
| 檢視相片或列印    | 瀏覽記憶卡或快閃磁碟上所有的影像,並選取要列印哪<br>些相片。                                               |
| 列印 DPOF 選項 | 直接從記憶卡列印相片。                                                                    |
|            | <b>請注意:</b> 此功能表選項只會在有效的 <b>DPOF</b> (數位影像<br>列印模式)檔存在於記憶卡時才會顯示。               |
| 將相片儲存到電腦   | 將相片儲存到電腦。                                                                      |
| 維護         | ● 檢查墨水存量。                                                                      |
|            | • 更換墨水匣。                                                                       |
|            | • 校正墨水匣。                                                                       |
|            | <ul> <li>清潔墨水匣。</li> <li>THE PERF</li> </ul>                                   |
|            | ● 列印測試員。<br>● <i>獲</i> 得異北国診斷漆訂。                                               |
|            | ▼ 1受 行 率 小 出 衫 剛 貝 叭 °                                                         |

| 從此子功能表 | 您可以                                     |
|--------|-----------------------------------------|
| 預設値    | • 回復預設値。                                |
|        | • 指定紙張托架中所載入的紙張類型。                      |
|        | • 指定所要列印的相片尺寸。                          |
|        | • 選擇是否要在列印前先預覽相片。                       |
|        | • 選取操作面板顯示幕文字所使用的語言。                    |
|        | <ul> <li>指定印表機進入「省電裝置」模式的時間。</li> </ul> |

## 使用印表機軟體

| 使用此軟體    | 執行下列各項             |
|----------|--------------------|
| 影像工作室    | 開啓您需要的元件,以完成作業。    |
| 多功能複合中心  | 掃描、複印或列印影像。        |
| 問題解答中心   | 尋找疑難排解、維護與墨水匣訂購資訊。 |
| 列印內容     | 爲您列印的文件選取最佳列印設定。   |
| 相片編輯器    | 編輯相片與圖形。           |
| 快速相片處理中心 | 傳輸數位相片。            |

## 開啓影像工作室

「影像工作室」按鈕可連結到軟體和資訊,以協助您執行下列作業:

- 列印、瀏覽或分享相片
- 使用來自記憶卡、快閃磁碟或已啓用 PictBridge 功能的數位相機之相片
- 列印相簿頁面
- 使用光學文字辨識系統掃描與編輯文字
- 掃描、複印或傳真
- 尋找本公司網站
- 尋找軟體使用提示
- 尋找維護與疑難排解資訊

若要開啓「影像工作室」,請使用以下任一種方法:

| 第1種方法          | 第2種方法                                                    |
|----------------|----------------------------------------------------------|
| 從桌面按兩下影像工作室圖示。 | 1 按一下 <b>啓動 → 程式集</b> 或 [所有程式 →<br>Lexmark 6300 Series]。 |
|                | 2 選取 <b>影像工作室</b> 。                                      |

# 使用影像工作室按鈕

| 按一下              | 執行下列各項        | 詳細資料                                                                              |
|------------------|---------------|-----------------------------------------------------------------------------------|
|                  | 列印相片          | 從儲存在電腦上的影像列印一般<br>相片尺寸。                                                           |
|                  | 分享相片          | 以電子郵件傳送儲存在電腦上的<br>影像或相片。                                                          |
| 1                | 使用記憶卡相片       | 從所插入的記憶卡儲存或列印相<br>片。                                                              |
|                  | 瀏覽相片          | 檢視儲存在電腦上的相片。                                                                      |
|                  | 列印相簿頁面        | 以各種不同的相片尺寸列印相簿<br>或剪貼簿頁面。                                                         |
| ekster<br>Tehijk | 掃描與編輯文字 (OCR) | 使用「光學文字辨識系統」<br>(Optical Character Recognition,<br>OCR)將文字掃描到某種文書處理<br>器,方便您編輯文字。 |
|                  | 掃描            | 掃描相片或文件。                                                                          |

| 按一下                   | 執行下列各項      | 詳細資料                                                          |
|-----------------------|-------------|---------------------------------------------------------------|
|                       | 複印          | <ul> <li>複印相片或文件。</li> <li>列印之前先放大、縮小或變更<br/>其他特性。</li> </ul> |
|                       | 傳真          | 傳真儲存在電腦上的文件或影像。                                               |
| Lexmark Web Site      | 存取 Web      | 請造訪本公司網站。                                                     |
| Tips                  | 了解有關如何運用此軟體 | 的其他資訊。                                                        |
| Maintain/Troubleshoot | 尋找維護與疑難排解資訊 | 和工具,使印表機能順利運作。                                                |

## 使用多功能複合中心

使用「多功能複合中心」軟體,來掃描、複印和傳真文件。 若要使用以下任一種方法,來開啓「多功能複合中心」:

| 第1種方法                                                  | 第2種方法                                                    |
|--------------------------------------------------------|----------------------------------------------------------|
| 從桌面按兩下 <b>影像工作室</b> 圖示,然後按一下 <b>掃描</b> 或 <b>複印</b> 按鈕。 | 1 按一下 <b>啓動 → 程式集</b> 或 [所有程式 →<br>Lexmark 6300 Series]。 |
|                                                        | 2 選取多功能複合中心。                                             |

## 使用掃描與複印標籤

| 從本區 | 您可以                                                                                                    |
|-----|----------------------------------------------------------------------------------------------------|
| 掃描  | <ul> <li>選取做為掃描影像傳送目的地的程式。</li> <li>選取掃描影像的類型。</li> <li>選取掃描品質。</li> <li>講注意:按一下請參閱其他掃描設定,來檢視所有設定。</li> </ul> |

瞭解印表機軟體

| 從本區  | 您可以                                                                                                    |
|------|----------------------------------------------------------------------------------------------------|
| 複印   | <ul> <li>&gt; 選取複印文件的份數與色彩。</li> <li>&gt; 選取複印文件的品質設定。</li> <li>&gt; 選取空白紙張尺寸。</li> <li>&gt; 選取原始文件的尺寸。</li> <li>&gt; 使複印文件變淺或變深。</li> <li>&gt; 放大或縮小複印文件。</li> <li></li></ul> 請注意:按一下請參閱其他複印設定,來檢視所有設定。                                                                                                    |
| 創意作業 | <ul> <li>列印 <ul> <li>在一個頁面上重複同一影像數次。</li> <li>放大或縮小影像。</li> <li>將影像列印為海報。</li> </ul> </li> <li>分享 <ul> <li>以電子郵件寄送影像或文件。</li> <li>用電腦的數據機來傳真。</li> </ul> </li> <li>儲存 <ul> <li>將影像儲存於電腦。</li> <li>儲存多張相片。</li> </ul> </li> <li>編輯 <ul> <li>編輯掃描文件中所找到的文字 (OCR)。</li> <li>用相片編輯器修改影像。</li> </ul> </li> </ul> |
| 預覽   | <ul> <li>選取要掃描或複印的預覽影像區域。</li> <li>檢視要列印或複印的影像。</li> </ul>                                                                                                    |

請注意:如需有關「掃描與複印」標籤的其他資訊,請按一下螢幕上方中央的說明。

## 使用已儲存影像標籤

使用「已儲存影像」標籤對儲存於電腦中的影像執行作業。

| 從本區  | 您可以                                                                                                    |
|------|----------------------------------------------------------------------------------------------------|
| 預覽   | <ul> <li>顯示或建立資料夾。</li> <li>預覽與選取影像。</li> <li>更改選取影像的名稱、刪除或編輯選取的影像。</li> </ul>                                                                                                    |
| 開啓   | 選取已儲存影像的傳送目的地。                                                                                                    |
| 相片列印 | 按一下 <b>下一步</b> ,在「快速相片處理中心」列印選取的相<br>片。                                                                                                    |
| 創意作業 | <ul> <li>以各種不同的相片尺寸列印相簿頁面。</li> <li>執行「多功能複合中心主頁」的「創意作業」區中可用的各種創意作業。 <ul> <li>列印</li> <li>在一個頁面上重複同一影像數次。</li> <li>放大或縮小影像。</li> <li>版大或縮小影像。</li> <li>將影像列印為海報。</li> </ul> </li> <li>分享 <ul> <li>以電子郵件寄送影像。</li> <li>用電腦的數據機來傳真。</li> </ul> </li> <li>編輯 <ul> <li>編輯</li> <li>編輯</li> <li>編輯掃描文件中所找到的文字 (OCR)。</li> <li>用相片編輯器修改影像。</li> </ul> </li> </ul> |

請注意:如需有關「已儲存影像」標籤的其他資訊,請按一下螢幕上方中央的說明。

## 使用維護/疑難排解鏈結

「維護/疑難排解」鏈結可讓您直接連結到「問題解答中心」。

- 1 按一下維護/疑難排解。
- 2 您可以選取以下任一主題:
  - 維護或修正品質問題
  - 疑難排解問題
  - 裝置狀態與墨水存量

瞭解印表機軟體

- 其他列印構想與「如何」
- 聯繫資訊
- 進階(外觀、語音及通訊等選項)
- 檢視軟體版本和版權資訊

# 使用問題解答中心

「問題解答中心」提供您說明,此外還提供印表機狀態和墨水存量的相關資訊。 要開啓「問題解答中心」,請使用以下任一種方法:

| 第1種方法                                                     | 第2種方法                                                                                             | 第3種方法                                                                        | 第4種方法                                 |
|-----------------------------------------------------------|---------------------------------------------------------------------------------------------------|------------------------------------------------------------------------------|---------------------------------------|
| 從桌面按兩下 <b>影</b><br>像工作室圖示,<br>然後按一下 <b>維護/</b><br>疑難排解按鈕。 | <ol> <li>按一下 啓動 → 程式集<br/>或 [所有程式 →<br/>Lexmark 6300<br/>Series]。</li> <li>2 選取問題解答中心。</li> </ol> | 從「多功能複合<br>中心」,按一下<br>上方中央的 <b>維護/</b><br>疑難排解鏈結,<br>然後按一下其中<br>一個可用的主<br>題。 | 用滑鼠右鍵按一<br>下系統匣圖示,<br>然後選取問題解<br>答中心。 |

「問題解答中心」由六個標籤組成:

| 從此標籤         | 您可以                                                                                                 |
|--------------|----------------------------------------------------------------------------------------------------|
| 印表機狀態(主對話方塊) | <ul> <li>查看印表機的狀態。例如:進行列印時,印表機的狀態便是忙碌列印中。</li> <li>查看印表機中偵測到的紙張類型。</li> <li>查看墨水匣的墨水存量。</li> </ul>  |
| 如何           | 學習如何: <ul> <li>掃描、複印及列印。</li> <li>尋找與變更設定。</li> <li>使用基本功能。</li> <li>列印工作項目,例加:長條海報、相片、信</li> </ul> |
|              | <ul> <li>列印工作項目,例如: 衣保海報、相方、信封、卡片、熱轉印,以及專用透明投影膠片。</li> <li>尋找可列印版的用戶手冊。</li> </ul>                  |

| 從此標籤 | 您可以                                                                                                    |
|------|----------------------------------------------------------------------------------------------------|
| 疑難排解 | <ul> <li>了解關於目前狀態的提示。</li> <li>解決印表機問題。</li> </ul>                                                                                                    |
| 維護   | <ul> <li>安裝墨水匣。</li> <li>請注意:請等到掃描完成後,再安裝新墨水匣。</li> <li>查看新墨水匣的購物選項。</li> <li>列印測試頁。</li> <li>,清潔以修正水平條紋。</li> <li>校正以修正模糊邊緣。</li> <li>其他墨水問題的疑難排解。</li> </ul> |
| 聯繫資訊 | 了解如何利用電話、電子郵件,或透過全球資訊網與本公司聯繫。                                                                                                    |
| 進階   | <ul> <li>&gt; 變更「列印狀態」視窗的外觀。</li> <li>&gt; 開啓或關閉列印語音通知。</li> <li>&gt; 變更網路列印設定。</li> <li>&gt; 與本公司分享您如何使用印表機的相關資訊。</li> <li>&gt; 取得軟體版本資訊。</li> </ul>          |

請注意:如需其他資訊,請按一下畫面右下方的說明。

## 使用列印內容

「列印內容」是印表機連接到電腦時,用來控制列印功能的軟體。您可依據您要建立 的列印工作項目類型,來變更「列印內容」中的設定。您幾乎可從任何程式開啓「列 印內容」:

- 1 開啓文件後,請按一下檔案 → 列印。
- 2 從「列印」對話方塊中,按一下內容、喜好設定、選項或設定。

瞭解印表機軟體

| Guality/Copies<br>Duality<br>Automatic<br>Tate<br>Served | Quality/Speed Increase the quality or speed of my pinio Increase the quality or speed of my pinio Pint a photograph Pint a photograph Pint on an envelope Pint on an envelope Pint a barner.                                                                                                    |
|----------------------------------------------------------|----------------------------------------------------------------------------------------------------|
| Paper Setup<br>Letter<br>Potral                          | Now     Piet on both sides of the paper.     Now     Piet on both sides of the paper.     Make a poster or put many pages on a sh     Y     See more printing ideas.                                                                                                    |
| Print Lapout<br>Print Lacout<br>Nomal<br>Two Solnd<br>Of | Aut:     Show     Show |

#### 儲存設定功能表

從「儲存設定」功能表中,您可以命名與儲存目前的「列印內容」設定,供日後使用。您最多可儲存五個自訂設定。

#### 我想要功能表

「我想要」功能表內含各種作業精靈(列印相片、信封、長條海報、海報或雙面列印),可協助您為工作項目選取正確的列印設定。

#### 選項功能表

您可以利用「選項」功能表,來變更「品質選項」、「版面配置選項」及「列印狀態 選項」等設定。如需有關這些設定的其他資訊,請開啓功能表中的標籤對話方塊,然 後按一下對話方塊上的**說明**按鈕。

「選項」功能表還可讓您直接連接到「問題解答中心」的不同部分,也可連接到軟體版本資訊。

#### 列印內容標籤

所有的列印設定都在「列印內容」軟體的三個主標籤上:「品質/列印份數」、「紙 張設定」及「列印版面配置」。

| 標籤      | 選項                                                                                            |
|---------|-----------------------------------------------------------------------------------------------|
| 品質/列印份數 | <ul> <li>選取「品質/速度」設定。</li> <li>選取「紙張類型」。</li> <li>自訂印表機如何在單一列印工作列印數份:逐份列<br/>印或一般。</li> </ul> |
|         | <ul> <li>選擇「自動影像清晰化」。</li> <li>選擇此設定,可讓您以黑白列印彩色影像。</li> <li>選擇此設定,可讓您先列印最後一頁。</li> </ul>      |
| 紙張設定    | <ul><li>指定載入紙張的尺寸。</li><li>選取列印頁上的文件列印方向:直印或橫印。</li></ul>                                     |
| 列印版面配置  | <ul> <li>選取列印時所要用的版面配置。</li> <li>選擇此設定,可讓您進行雙面列印,並選取雙面列印的喜好設定。</li> </ul>                     |

**請注意:**如需有關這些設定的其他資訊,請用滑鼠右鍵按一下畫面上的設定,然後選 取**這是什麼?**。

## 使用相片編輯器

使用「相片編輯器」軟體,來編輯圖形或相片。

- 1 按一下 **啓動 → 程式集** 或 [所有程式 → Lexmark 6300 Series]。
- 2 按一下相片编辑器。
- 3 按一下檔案 → 開啓舊檔,選取您要編輯的影像。
- 4 以可用的工具編輯影像。

#### 請注意:

- 您一次只能編輯一個影像。
- 將滑鼠指標移到工具上,即可看到工具說明。

#### 5 按一下檔案 → 另存新檔。

6 請輸入檔名和檔案類型,然後按一下儲存。

瞭解印表機軟體

## 使用快速相片處理中心

使用「快速相片處理中心」,來儲存或列印來自數位相機記憶卡或快閃磁碟上的相片。

您可以利用下列其中一種方法,來開啓「快速相片處理中心」:

- 插入數位相機記憶卡或快閃磁碟。如需其他資訊,請參閱第37頁的「插入記 憶卡」或第40頁的「插入快閃磁碟」。
- 從「影像工作室」中,按一下使用記憶卡相片。

使用「快速相片處理中心」時,您可以:

- 使用電腦列印相片。如需其他資訊,請參閱第51頁的「使用電腦來列印相 片」。
- 將相片從記憶卡或快閃磁碟儲存到電腦。如需其他資訊,請參閱第42頁的「從記憶卡或快閃磁碟傳輸數位相片」。

# 載入紙張與原始文件

## 載入紙張

- **1** 請確定:
  - 使用噴墨印表機專用紙張。
  - 紙張沒有用過或損壞。
  - 閱讀特殊紙張所附的指示。
  - 不要將紙張用力推入印表機。
- 2 第一次載入紙張前,請先按下送紙護板,再將紙張導引夾向外滑到紙張托架的邊緣。
- 3 將紙張垂直載入紙張托架的中央。

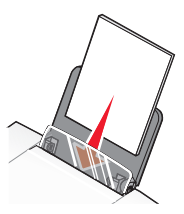

4 按下送紙護板,再將紙張導引夾滑到紙張的邊緣。

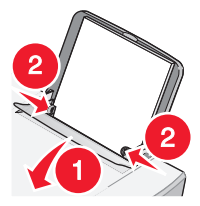

**請注意:**若要避免夾紙,請確認在調整紙張導引夾時,紙張沒有出現褶皺的情形。

# 載入各種不同紙張類型

| 最多載入                                     | 請確定                                                                                                    |
|------------------------------------------|----------------------------------------------------------------------------------------------------|
| 100 張普通紙                                 | 所用紙張是噴墨印表機專用紙。                                                                                                    |
| 100 張覆膜專用紙<br>25 張相紙<br>25 張光面紙          | <ul> <li>紙張的光面或覆膜面朝向自己。</li> <li>紙張導引夾靠放在紙張邊緣。</li> <li>請注意:相片所需乾燥時間較長。每張相片退出印表機時請立即取出,並將相片晾乾,避免墨水出現污跡。</li> </ul>               |
| 10 張熱轉印專用紙                               | <ul> <li>請遵循熱轉印專用紙包裝上的載入指示。</li> <li>熱轉印專用紙的列印面朝向自己。</li> <li>紙張導引夾靠放在熱轉印專用紙邊緣。</li> <li>請注意:要有最佳列印效果,請一次只載入一張熱轉印專用紙。</li> </ul> |
| 25 張賀卡<br>25 張索引卡<br>25 張相紙卡片<br>25 張明信片 | <ul> <li>・卡片堆疊的總厚度不能超出 0.394 英吋或 10 公<br/>釐。</li> <li>・卡片的列印面朝向自己。</li> <li>・將卡片載入紙張托架的中央。</li> <li>・紙張導引夾靠放在卡片邊緣。</li> </ul>    |

| 最多載入         | 請確定                                                                                                    |
|--------------|----------------------------------------------------------------------------------------------------|
| 10 個信封       | <ul> <li>將信封載入紙張托架的中央。</li> <li>郵票黏貼處在左上角。</li> <li>使用噴墨印表機專用信封。</li> <li>紙張導引夾靠放在信封邊緣。</li> </ul> 警告:請不要使用含有金屬扣環、結帶或金屬折疊條的信封。                                                                                                    |
|              | <ul> <li>請注意:</li> <li>請勿載入有穿孔、打洞,或具有深刻浮雕的信封。</li> <li>請勿使用信封口有黏著劑外露的信封。</li> </ul>                                                                                                    |
|              |                                                                                                    |
| 25 張貼紙       | <ul> <li>貼紙的列印面朝向自己。</li> <li>貼紙頂端先送入印表機。</li> <li>貼紙上的黏著劑應在貼紙邊緣 1 公釐以內。</li> <li>紙張導引夾靠放在紙張邊緣。</li> <li>請使用整面貼紙。缺漏不全的貼紙(沒有貼紙處<br/>露出凹洞)可能會在列印時因貼紙剝落而導致夾<br/>紙。</li> </ul>                                                                |
| 50 張專用透明投影膠片 | <ul> <li>專用透明投影膠片的粗糙面朝向自己。</li> <li>如果專用透明投影膠片含有背頁,請先撕下背頁紙張,再載入專用透明投影膠片含有可拆式條帶,放入紙張托架時每個條帶都要朝下。</li> <li>將專用透明投影膠片載入紙張托架的中央。</li> <li>紙張導引夾靠放在專用透明投影膠片邊緣。</li> <li>請注意:專用透明投影膠片所需乾燥時間較長。每張專用透明投影膠片退出印表機時請立即取出,並將膠片晾乾,避免墨水出現污跡。</li> </ul> |

| 最多載入        | 請確定                                                                                                    |
|-------------|----------------------------------------------------------------------------------------------------|
| 100 張自訂尺寸紙張 | <ul> <li>紙張的列印面朝向自己。</li> <li>紙張尺寸必須在以下的範圍內:<br/>寬度:</li> <li>76-216 公釐</li> <li>3.0-8.5 英吋</li> <li>長度:</li> <li>127-432 公釐</li> <li>5.0-17.0 英吋</li> <li>將紙張載入紙張托架的中央。</li> <li>紙張導引夾靠放在紙張邊緣。</li> </ul>          |
| 20 張長條海報紙   | <ul> <li>載入長條海報紙之前,請確定要從紙張托架中取出所有的紙張。</li> <li>只撕下列印長條海報所需的頁數。</li> <li>將所需要的長條海報紙疊放在頂蓋上。</li> <li>將長條海報紙前緣先送入印表機中。</li> <li>紙張導引夾靠放在紙張邊緣。</li> <li>確定已針對長條海報從「列印內容」中選取了正確的紙張尺寸。如需其他資訊,請參閱第25頁的「使用列印內容」。</li> </ul> |

## 將原始文件放在掃描器玻璃上

您可以複製、掃描及列印相片、文字文件、雜誌文選、報紙與其他出版品。您也可以 掃描文件來進行傳真。

- 1 請確定印表機電源已開啓。
- 2 打開頂蓋。

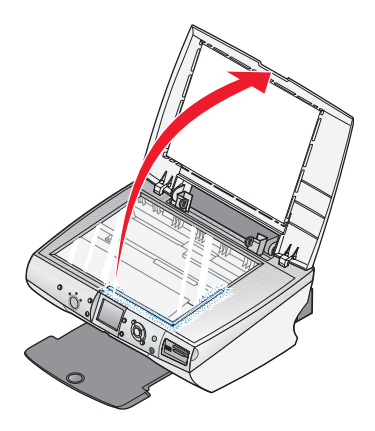

3 將原始文件放在掃描器玻璃的右下角,放置時面朝下。

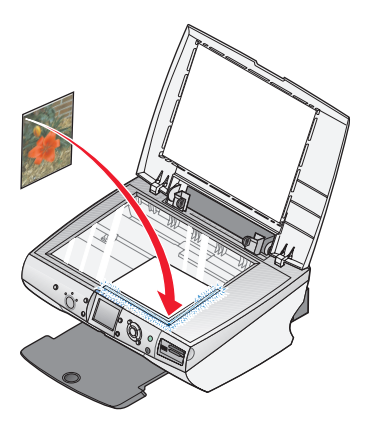

4 關上頂蓋,避免掃描影像上出現黑邊。

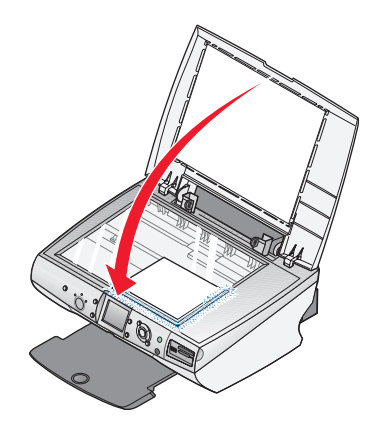

# 列印

## 列印文件

- 1 載入紙張。
- 2 開啓文件後,請按一下**檔案 → 列印**。
- 3 按一下内容、選項、設定或**喜好設定**。
- 調整設定。
- 5 按一下確定。
- 6 按一下確定或列印。

## 列印信封

- 1 載入信封。
- 2 從軟體應用程式,按一下檔案 → 列印。
- 3 按一下内容、**喜好設定、選項**或設定。
- 4 從「我想要」功能表中,選取列印信封。
- 5 從「信封尺寸」清單中,選取所載入的信封尺寸。
- 6 選取**直印**或橫印。

#### 請注意:

- 大部分信封均採用橫印。
- 請確定在軟體應用程式中,也選取了相同的列印方向。
- 7 按一下確定。
- 8 按一下確定。
- 9 按一下**確定**或列印。

## 列印卡片

- 1 載入賀卡、索引卡或明信片。
- 2 從軟體應用程式,按一下檔案 → 列印。

列印

#### 35

- 3 按一下内容、**喜好設定、選項**或設定。
- 4 選取「品質/速度」設定。

針對相片和賀卡選取相片,若是其他卡片類型,請選取一般。

- 5 選取紙張設定標籤。
- 6 選取紙張。
- 7 從「紙張尺寸」清單中,選取一種卡片尺寸。

8 按一下確定。

9 按一下確定或列印。

#### 請注意:

- 要避免夾紙,請勿勉強將卡片塞入印表機。
- 為避免沾污,請在每張卡片退出印表機時,將卡片移到別處,先讓它完全晾乾後 再疊起來。

#### 列印專用透明投影膠片

- 1 載入專用透明投影膠片。
- 2 開啓文件後,請按一下檔案 → 列印。
- 3 按一下内容、**喜好設定、選項**或設定。
- 4 從「紙張設定」標籤中,選取所載入專用透明投影膠片的尺寸。
- 5 按一下**確定**。
- **6** 按一下確定或列印。

**請注意:**為避免墨水髒污,請在專用透明投影膠片退出時逐一取出,並等它們變乾後 再疊在一起。專用透明投影膠片的晾乾時間最多可能需要 15 分鐘。

列印

36
# 將媒體裝置準備就緒用來列印相片

# 插入記憶卡

1 打開記憶卡讀卡器門板。

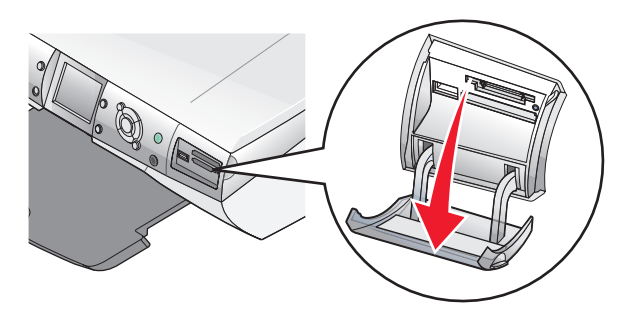

- 2 插入記憶卡。
  - 插入卡片時,請讓廠牌名稱標籤朝上。
  - 如果記憶卡上有箭頭,請確定該箭頭必須指向印表機。

| 插槽   | 記憶卡                                                                                                    |
|------|----------------------------------------------------------------------------------------------------|
| 上層插槽 | <ul> <li>xD Picture Card</li> <li>Secure Digital</li> <li>Mini Secure Digital (需搭配使用<br/>轉接卡)</li> <li>請注意:請確定將記憶卡插入插槽<br/>之前,必須先將它連接到記憶卡所<br/>附的轉接卡上。</li> <li>MultiMedia</li> <li>Memory Stick</li> <li>Memory Stick PRO</li> <li>Memory Stick PRO</li> <li>Memory Stick PRO Duo<br/>(需搭配使用轉接卡)</li> <li>請注意:請確定將記憶卡插入插槽<br/>之前,必須先將它連接到記憶卡所<br/>附的轉接卡上。</li> <li>SmartMedia</li> <li>請注意:請確定金色接點區域須面<br/>朝上,並快速將記憶卡插到底。</li> </ul> |
| 下層插槽 | • CompactFlash Type I 與 Type II<br>• Microdrive                                                                                                    |

**3** 請等待印表機上的指示燈亮起。若指示燈閃爍,即表示正在讀取記憶卡,或正在 傳輸資料。

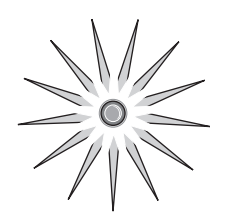

警告:當指示燈閃爍時,請勿移除電纜、媒體裝置,或是觸碰印表機上所標示的 區域。

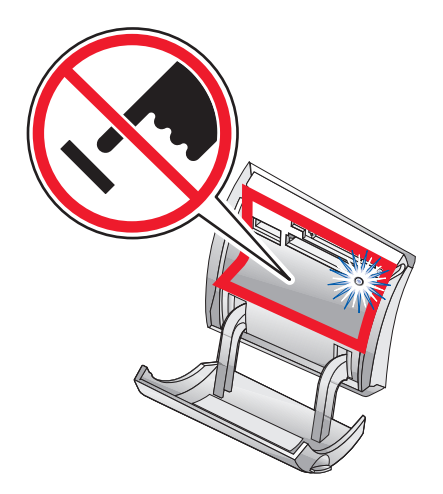

如果印表機無法讀取記憶卡,請先取出記憶卡,然後再重新插入。 請注意:印表機一次只能讀取一個媒體裝置。

# 插入快閃磁碟

1 將快閃磁碟插入印表機前面的 PictBridge 連接埠。

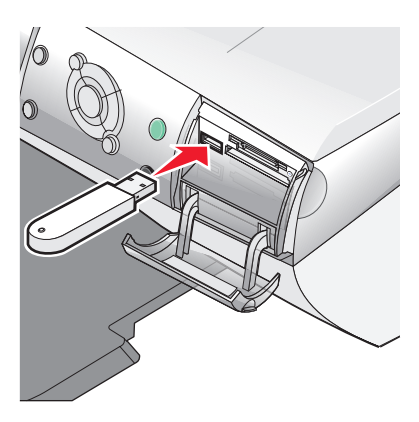

#### 請注意:

- 假如磁碟無法直接插入連接埠,表示您可能需要使用轉接卡。
- 印表機一次只能讀取一個媒體裝置。

2 請等待印表機上的指示燈亮起。若指示燈閃爍,即表示正在讀取快閃磁碟,或正 在傳輸資料。

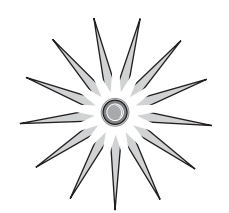

警告:當指示燈閃爍時,請勿移除電纜或媒體裝置,或是觸碰印表機上所標示的 區域。

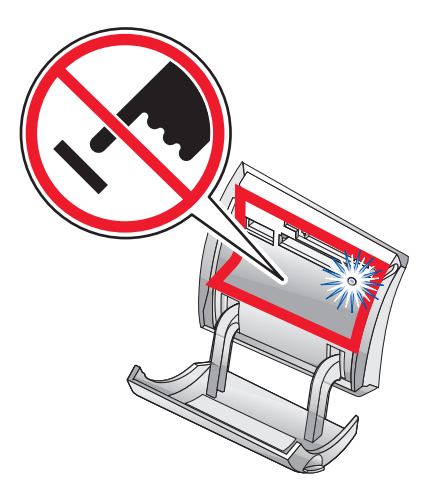

### 瀏覽並選取記憶卡或快閃磁碟上的相片

- 1 載入紙張。要獲得最佳列印結果,請使用相紙或光面紙,且紙張的光面或覆膜面 須朝向自己。
- 2 插入記憶卡或快閃磁碟。如需其他資訊,請參閱第 37 頁的「插入記憶卡」或第 40 頁的「插入快閃磁碟」。
- 3 按下 ✓ 按鈕。
- 4 按下 ◀ 或 ▶ 按鈕,以瀏覽所有的相片。
  - 按下▲或▼按鈕,往後或往前迅速瀏覽記憶卡,讓您每次檢視10張相片。
- 5 按下 🗸 按鈕,來選取目前顯示的相片。

按下 × 按鈕, 取消選取目前顯示的相片。

### 從記憶卡或快閃磁碟傳輸數位相片

#### 使用操作面板傳輸相片

- 插入記憶卡或快閃磁碟。如需其他資訊,請參閱第37頁的「插入記憶卡」或第40頁的「插入快閃磁碟」。
- 2 從「我想要」功能表中,按下▲或▼按鈕,捲到將相片儲存到電腦。
- 3 按下 ✔ 按鈕。
- 4 選取您要儲存的相片。
- 5 按一下下一步。
- 6 遵循電腦畫面上的指示,來指定您要用來儲存影像的位置。
- 7 按一下立即儲存。

#### 使用電腦傳輸相片

- 插入記憶卡或快閃磁碟。如需其他資訊,請參閱第37頁的「插入記憶卡」或第40頁的「插入快閃磁碟」。
- 2 從「快速相片處理中心」對話方塊中,按一下將相片儲存在個人電腦。
- 3 選取您要儲存的相片。
- 4 按一下**下一步**。
- 5 遵循電腦畫面上的指示,來指定您要用來儲存影像的位置。
- 6 按一下立即儲存。

# 使用已啓用 PictBridge 的數位相機來操控相片列印作業

把啓用了 PictBridge 的數位相機連接到印表機,並使用相機上的按鈕,來選取和列印相片。

1 將 USB 電纜的一端插入相機。

請注意:請務必使用您相機隨附的 USB 電纜。

2 將電纜的另一端插入印表機前方的 PictBridge 連接埠。

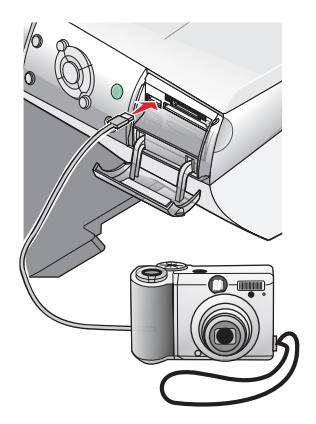

#### 請注意:

- 確定 PictBridge 相容數位相機已設為正確的 USB 模式。如需其他資訊,請參閱相機說明文件。
- 印表機一次只能讀取一個媒體裝置。

3 請遵循相機說明文件中的指示,來選取和列印相片。

警告:當指示燈閃爍時,請勿移除電纜或媒體裝置,或是觸碰印表機上所標示的 區域。

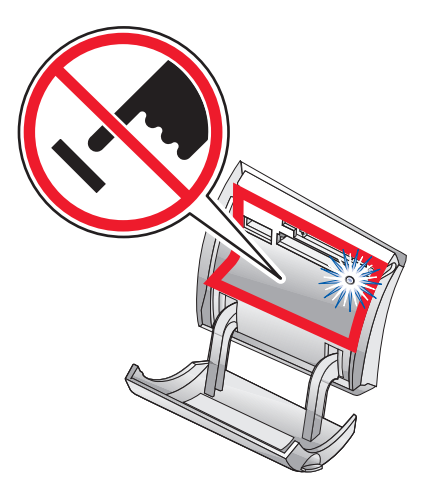

# 使用操作面板來列印相片

### 從操作面板列印相片

- 1 載入紙張。要有最佳列印效果,請使用相紙或光面紙。
- 2 插入記憶卡或快閃磁碟。如需其他資訊,請參閱第 37 頁的「插入記憶卡」或第 40 頁的「插入快閃磁碟」。
- 3 按下 ✔ 按鈕。
- 4 按下 ◀ 或 ▶ 按鈕,以瀏覽所有的相片。

請注意:按下▲或▼按鈕,以每次加10張的方式瀏覽所有的相片。

5 按下 🗸 按鈕,來選取目前顯示的相片。

**請注意:**若要取消選取目前選定的相片,請按下 **/** 按鈕。

- 6 若要旋轉相片方便您檢視,請重複按下旋轉按鈕,直到您所要的列印方向出現。
- 7 如何製作多重份數:
  - a 按下**複印份數**按鈕。
  - **b** 按下 ◀ 或 ▶ 按鈕,捲到您要的列印份數。
  - с 按下 ✓ 按鈕。
- 8 按下彩色或黑白按鈕。

如果「列印前先預覽」功能關閉,便會立即列印相片。

如果啓動「列印前先預覽」功能,請按下彩色或黑白按鈕,以列印相片。

#### 列印選取的相片

- 1 載入相紙。
- 2 插入記憶卡或快閃磁碟。如需其他資訊,請參閱第 37 頁的「插入記憶卡」或第 40 頁的「插入快閃磁碟」。

「我想要」功能表出現時,會以高亮度顯示檢視相片或列印。

3 按下 ✔ 按鈕。

- 4 按下 ◀ 或 ▶ 按鈕,以瀏覽所有的相片。
  - 按下 🗸 按鈕,來選取目前顯示的相片。
  - 按下 × 按鈕, 取消選取目前顯示的相片。
  - 按兩次 × 按鈕,然後再按下 ✓ 按鈕,以取消選取所有選定的相片。
- 5 按下彩色或黑白按鈕。

如果「列印前先預覽」功能關閉,便會立即列印相片。 如果啓動「列印前先預覽」功能,請按下**彩色**或**黑白**按鈕,以列印相片。

### 從操作面板列印所有的相片

- 1 載入紙張。
- 2 插入記憶卡或快閃磁碟。
- 3 重複按下 ▼ 按鈕,直到以高亮度標示**列印全部相片**。
- 4 按下 ✔ 按鈕。
- 5 如果啓動「列印前先預覽」功能,請按下**彩色**或黑白按鈕,以列印相片。

### 列印數位影像列印模式 (DPOF) 選項

「數位影像列印模式」(Digital Print Order Format, DPOF)是某些數位相機提供的一種功能。如果您的相機支援「數位影像列印模式」,當記憶卡仍留在相機中時,您可以指定要列印哪些相片,以及每張相片列印幾份。當您將記憶卡插入印表機時,印表機會辨識這些設定。

請注意:請確定所載入的紙張尺寸沒有小於您在 DPOF 選項中指定的尺寸。

- 1 載入紙張。要獲得最佳列印結果,請使用相紙或光面紙,且紙張的光面或覆膜面 須朝向自己。
- 2 插入記憶卡。如需其他資訊,請參閱第37頁的「插入記憶卡」。
- 3 按下▲或▼按鈕,捲到列印 DPOF 選項。
- 4 按下 ✓ 按鈕。

如果「列印前先預覽」功能關閉,便會立即列印相片。

如果「列印前先預覽」功能開啓,便會出現列印工作的預覽畫面。按下**彩色**或黑白按鈕,以列印相片。

使用操作面板來列印相片

# 列印索引頁面

- 1 載入紙張。
- 2 插入記憶卡或快閃磁碟。如需其他資訊,請參閱第37頁的「插入記憶卡」或第40頁的「插入快閃磁碟」。
- 3 按下功能表按鈕。
- 4 按下▲或▼按鈕,捲到列印索引頁。
- 5 按下 ✓ 按鈕。

**請注意:**由「自動美化影像」、「減少紅眼」和「著色效果」選項所做的變更,不會 出現在索引頁上。

### 列印前預覽對相片所做的變更

變更相片後,您可以從操作面板的顯示幕上,先預覽相片的列印結果。

- 插入記憶卡或快閃磁碟。如需其他資訊,請參閱第37頁的「插入記憶卡」或第40頁的「插入快閃磁碟」。
- 2 按下 ✓ 按鈕。
- 3 選取您要預覽的相片。如需其他資訊,請參閱第42頁的「瀏覽並選取記憶卡或 快閃磁碟上的相片」。

**4** 按下**頁面預覽**按鈕,可讓您查看相片影像在您所選取紙張尺寸上的結果。 如何開啟「列印前先自動預覽」選項:

- 1 重複按下模式按鈕,直到選取「相片記憶卡」。
- 2 按下**功能表**按鈕。
- 3 按下▲或▼按鈕,捲到**列印前先預覽**。
- 4 重複按下 ◀ 或 ▶ 按鈕,直到開出現。

**請注意:**要關閉「列印前先自動預覽」功能,請重複按下 ◀ 或 ▶ 按鈕,直到 關出現。

5 按下 ✓ 按鈕。

## 在操作面板上檢視相片投影片

您可以投影片方式檢視儲存在記憶卡或快閃磁碟上的相片。

- 插入記憶卡或快閃磁碟。如需其他資訊,請參閱第37頁的「插入記憶卡」或第40頁的「插入快閃磁碟」。
- 2 重複按下 ▲ 或 ▼ 按鈕,直到**檢視投影片**以高亮度顯示。
- 3 按下 ✔ 按鈕。

請注意:當您要結束檢視投影片時,請按下 🗙 按鈕。

## 使用操作面板選擇相片紙張尺寸

您在「空白紙張尺寸」功能表中選取的尺寸,是您即將載入的相紙尺寸。例如:如果您正要列印兩張 2.5 x 3.5 英吋的相片,而您選取了 Letter 作為空白紙張尺寸,這時印表機會在一張 Letter 尺寸紙張上,列印兩張該尺寸的相片。

- 1 重複按下模式按鈕,直到選取「相片記憶卡」。
- 2 按下功能表按鈕。
- 3 從「空白紙張尺寸」功能表中,按下 ◀ 或 ▶ 按鈕,以捲動所有可用的尺寸。
- 4 按下 ✓ 按鈕。

# 變更相片尺寸

- 插入記憶卡或快閃磁碟。如需其他資訊,請參閱第37頁的「插入記憶卡」或第40頁的「插入快閃磁碟」。
- 2 瀏覽及選取您要調整尺寸的相片。如需其他資訊,請參閱第42頁的「瀏覽並選 取記憶卡或快閃磁碟上的相片」。
- 3 當您要調整尺寸的相片出現時,請重複按下**調整大小**按鈕,直到您找到所要用的 尺寸。

4 按下 ✓ 按鈕。

### 調整亮度

- 插入記憶卡或快閃磁碟。如需其他資訊,請參閱第37頁的「插入記憶卡」或第40頁的「插入快閃磁碟」。
- 2 按下 ✓ 按鈕。
- 3 重複按下 ◀ 或 ▶ 按鈕,直到您要調整的相片出現。
- 4 按下功能表按鈕。
- 5 重複按下▲或▼按鈕,直到亮度出現。
- 6 按下 ✓ 按鈕。
- 7 按下 ◀ 或 ▶ 按鈕,使相片變淡或變濃。
- 8 按下 ✓ 按鈕。

### 從操作面板裁切相片

- 插入記憶卡或快閃磁碟。如需其他資訊,請參閱第37頁的「插入記憶卡」或第40頁的「插入快閃磁碟」。
- 2 按下 ✔ 按鈕。
- 3 按下 ◀ 或 ▶ 按鈕,捲到您要裁切的相片。
- 4 當顯示幕顯示影像時,請按下 ✓ 按鈕。
- 5 必要時,請按下**旋轉**按鈕,來變更影像的列印方向。
- 6 按下**功能表**按鈕。
- 7 按下▲或▼按鈕,捲到裁切。
- 8 按下 ✔ 按鈕。
- 9 按下**調整大小**按鈕,來變更裁切區的大小。

請注意:裁切區以綠線標出。

#### 10 調整裁切區。

- 按下▲或▼按鈕,可垂直移動裁切區。
- 按下 ◀ 或 ▶ 按鈕,可水平移動裁切區。
- 按下旋轉按鈕,以變更裁切區的列印方向。

11 按下 ✔ 按鈕,來儲存設定。

**請注意:**不過,您無法裁切影像兩次,以放大極細小的部分。

# 使用電腦來列印相片

# 列印相片

- 1 載入相紙或光面紙。
- 2 從軟體應用程式,按一下檔案 → 列印。
- 3 按一下内容、**喜好設定、選項**或設定。
- 4 從「我想要」功能表中,選取列印相片。
- 5 選取一種列印品質設定。
- 6 從「紙張尺寸」清單中,選取載入印表機的紙張尺寸。
- 7 按一下確定。
- 8 按一下確定。
- 9 按一下確定或列印。

#### 請注意:

- 要變更相片的列印方向,請前往「紙張設定」標籤。

### 列印無邊界相片

- 1 載入相紙。
- 2 從桌面按兩下**影像工作室**圖示。
- 3 按一下列印相簿頁面。
- 4 按一下變更以上列出的版面配置種類。
- 5 選取僅無邊界列印。
- 6 按一下**確定**。
- 7 選取相片的紙張尺寸。
- 8 從「從儲存的相片建立頁面」區中選取一種版面配置。

使用電腦來列印相片

- 9 將相片拖放到頁面上。
- 10 按一下立即列印。

#### 瀏覽與選取儲存在電腦上的相片

- 1 按一下 **啓動 → 程式集** 或 [所有程式 → Lexmark 6300 Series]。
- 2 選取影像工作室。
- 3 按一下瀏覽相片。
- 4 按一下顯示資料夾
- 5 選取相片儲存所在的資料夾。
- 6 關閉資料夾目錄。
- 7 按一下每一張相片,即可選取您要列印的相片。

### 建立與列印剪貼簿或相簿頁面

- 1 載入紙張。
- 2 從桌面按兩下影像工作室圖示。
- 3 按一下列印相簿頁面。
- 4 按一下**顯示資料夾**。
- 5 在右窗格目錄中,選取相片儲存所在的資料夾。
- 6 關閉右窗格中的目錄。
- 7 從「紙張尺寸」下拉功能表中,選取一種紙張尺寸。
- 8 從「版面配置」下拉功能表中,選取一種版面配置。 如需其他選項:
  - a 按一下變更以上列出的版面配置種類。
  - **b** 選取相片的版面配置。
  - C 按一下確定。
  - d 從「版面配置」下拉功能表中,選取一種版面配置。

使用電腦來列印相片

#### 9 將相片拖放到頁面上。

請注意:用滑鼠右鍵按一下頁面上的相片,以取得編輯選項。

10 按一下立即列印。

**請注意**:為避免墨水髒污,請在每頁紙張退出時逐一取出,並等它們變乾後再疊 在一起。

### 在相片頁面上加入文字說明

- 1 載入紙張。
- 2 從桌面按兩下**影像工作室**圖示。
- 3 按一下列印相簿頁面。
- 4 按一下變更以上列出的版面配置種類。
- 5 選取**僅剪貼簿頁面**。
- 6 按一下**確定**。
- 7 選取相片的紙張尺寸。
- 8 選取含黑色框的版面配置。
- 9 將相片拖放到頁面上。
- 10 按一下白色框的内部。隨即出現一個對話方塊。
- 11 輸入您要的文字。
- 12 按一下確定。
- 13 按一下立即列印,以列印相片頁面。

### 使用操作面板進行複印

- 1 載入紙張。
- 2 將原始文件放在掃描器玻璃上,掃描面朝下。
- 3 重複按下模式按鈕,直到選取「複印」。
- 4 按下黑白或彩色按鈕。

### 變更空白紙張尺寸

- 1 重複按下模式按鈕,直到選取「複印」。
- 2 按下▲或▼按鈕,捲到與您所載入紙張尺寸相符的空白紙張尺寸。
  3 按下 ✓ 按鈕。

# 設定複印品質

- **1** 重複按下**模式**按鈕,直到選取「複印」。
- 2 按下功能表按鈕。
- 3 重複按下 ◀ 或 ▶ 按鈕,直到適當的文件複印品質出現。
- 4 按下 ✔ 按鈕。

### 變更複印文件的亮度

- 1 將原始文件放在掃描器玻璃上,掃描面朝下。
- 2 重複按下模式按鈕,直到選取「複印」。
- 3 按下**功能表**按鈕。
- 4 重複按下▲或▼按鈕,直到選取亮度。
- 5 按下 ✔ 按鈕。

複印

- 6 按下 ◀ 或 ▶ 按鈕, 使複印文件變淺或變深。
- 7 按下 ✓ 按鈕。

### 使用操作面板進行無邊界複印

- 1 載入紙張。
- 2 將原始文件放在掃描器玻璃上,掃描面朝下。
- 3 重複按下模式按鈕,直到選取「複印」。
- 4 按下功能表按鈕。
- 5 重複按下 ◀或 ▶ 按鈕,直到相片出現。
- 6 按下 ✓ 按鈕。
- 7 按下彩色或黑白按鈕。

### 使用操作面板放大或縮小影像

- 1 載入紙張。
- 2 將原始文件放在掃描器玻璃上,掃描面朝下。
- 3 重複按下模式按鈕,直到選取「複印」。
- 4 按下調整大小按鈕。
- 5 按下 ◀ 或 ▶ 按鈕,捲動所有可用的選項,直到您所要的選項出現。
- 6 按下 ✓ 按鈕。
- 7 按下彩色或黑白按鈕。

### 從操作面板在一頁上重複影像

您可以在一張紙上列印同一影像多次。此選項可協助您製作貼紙、印花、傳單、新聞 稿等等。

- 1 載入紙張。
- 2 將原始文件放在掃描器玻璃上,掃描面朝下。
- 3 重複按下模式按鈕,直到選取「複印」。

#### 複印

- 4 按下功能表按鈕。
- 5 重複按下▲或▼按鈕,直到重複影像出現。
- 6 按下 ✓ 按鈕。
- 7 按下 ◀ 或 ▶ 按鈕,直到您要列印在一頁上的影像數目出現。
- 8 按下 ✔ 按鈕。
- 9 按下彩色或黑白按鈕。

# 使用軟體進行複印

- 1 載入紙張。
- 2 將原始文件放在掃描器玻璃上,掃描面朝下。
- 3 從桌面按兩下影像工作室圖示。
- 4 按一下複印。
- 5 依需要自訂設定。
- 6 按一下**顯示進階複印設定**。
- 7 依需要自訂其他任何設定。
- 8 按一下確定。
- 9 按一下**立即複印**。

複印

# 掃描

### 掃描純文字文件

- 1 確定印表機已連接到電腦,而且印表機和電腦的電源已開啓。
- 2 將原始文件放在掃描器玻璃上,掃描面朝下。
- 3 從桌面按兩下**影像工作室**圖示。
- 4 按一下掃描。
- 5 從「您要掃描什麼?」功能表中,選取**黑白文件**。
- 6 依需要調整設定。
- 7 按一下立即掃描。

### 掃描文字與圖形文件

- 1 確定印表機已連接到電腦,而且印表機和電腦的電源已開啓。
- 2 將原始文件放在掃描器玻璃上,掃描面朝下。
- 3 從桌面按兩下**影像工作室**圖示。
- 4 按一下掃描。
- 5 從「您要掃描什麼?」功能表中,選取**圖文混合**。
- 6 依需要調整設定。
- 7 按一下立即掃描。

### 儲存掃描影像

- 1 確定印表機已連接到電腦,而且印表機和電腦的電源已開啓。
- 2 將原始文件放在掃描器玻璃上,掃描面朝下。
- 3 從桌面按兩下影像工作室圖示。
- 4 按一下**掃描**。
- 5 從「將掃描影像傳送到」功能表中,選取您要當作掃描影像儲存目的地的應用程式。

掃描

- 依需要調整設定。
- 7 按一下立即掃描。
- 8 從軟體應用程式,按一下檔案 → 另存新檔。
- 9 請輸入掃描影像儲存目的地的名稱、格式與位置。
- 10 按一下儲存。

#### 使用操作面板掃描文件或影像以傳送電子郵件

- 1 確定印表機已連接到電腦,而且印表機和電腦的電源已開啓。
- 2 將原始文件放在掃描器玻璃上,掃描面朝下。
- 3 重複按下模式按鈕,直到選取「掃描」。
- 4 按下 ◀ 或 ▶ 按鈕,來捲動可以做為掃描目的地之應用程式清單。
- 5 從應用程式清單中選取電子郵件。
- 6 按下彩色或黑白按鈕。
- 7 遵循電腦螢幕上的指示。

### 使用電腦將文件或影像掃描到電子郵件

- 1 確定印表機已連接到電腦,而且印表機和電腦的電源已開啓。
- 2 將原始文件放在掃描器玻璃上。
- 3 從桌面按兩下**影像工作室**圖示。
- 4 按一下分享相片。
- 5 從電子郵件對話方塊中,按一下**掃描並以電子郵件寄送相片**。
- 6 遵循螢幕上的指示,來準備要以電子郵件寄送的文件或影像。
- 7 按一下下一步。
- 8 爲附加的文件或影像撰寫附註,然後傳送出去。

掃描

### 透過網路掃描到電腦

- 請確定:
  - 印表機已連接到電腦且兩者的電源都已開啓。
  - 印表機已配置為透過網路掃描。
- 2 將原始文件放在掃描器玻璃上,掃描面朝下。
- 3 重複按下模式按鈕,直到選取「掃描」。
- 4 按下功能表按鈕。
- 5 重複按下 ◀ 或 ▶ 按鈕,直到個人電腦出現。
- 6 按下 ✓ 按鈕。
- 7 重複按下 ◀ 或 ▶ 按鈕,直到您要作為掃描目的地的電腦出現。
- 8 按下 ✔ 按鈕。
- 9 輸入一個四位數的密碼。
- 10 按下 ✔ 按鈕。
- 11 按下彩色或黑白按鈕。

### 掃描文件以編輯文字

使用「光學文字辨識系統」(Optical Character Recognition, OCR) 軟體功能,將掃描影像轉換成文字,方便您使用文字處理應用程式進行編輯。

請注意:請確定已安裝 ABBYY Fine Reader。

- 1 將原始文件放在掃描器玻璃上,掃描面朝下。
- 2 從桌面按兩下**影像工作室**圖示。
- 3 按一下掃描與編輯文字 (OCR)。

當掃描與複印標籤展開時,隨即出現「多功能複合中心」。

掃描

- 4 若只要掃描文件的一部分:
  - a 按一下立即預覽。
    - 掃描文件的影像會出現在預覽區。
  - b 按一下並拖放虛線框,以選取預覽影像的特定區域進行掃描。
     或者,請繼續執行步驟5。
- 5 選取一種文字處理程式,以編輯文字。
- 6 按一下**立即傳送**。

這份文件會出現在您的文字編輯程式中。

- 7 進行您要的編輯變更。
- 8 若要儲存文件,請按一下檔案 → 另存新檔。
- 9 請輸入編輯文件儲存目的地的檔名、格式與位置。

10 按一下儲存。

### 掃描雜誌或報紙上清晰的影像

去網點功能可從雜誌或報紙掃描而來的影像上移除波狀圖樣。

- 1 確定印表機已連接到電腦,而且印表機和電腦的電源已開啓。
- 2 將原始文件放在掃描器玻璃上,掃描面朝下。
- 3 從桌面按兩下**影像工作室**圖示。
- 4 按一下**掃描**。
- 5 按一下顯示進階掃描設定。
- 6 選取**影像圖樣**標籤。
- 7 選取移除雜誌/報紙的影像圖樣(去網點)勾選框。
- 8 從「您要掃描什麼?」功能表中,選取雜誌或報紙。
- 9 按一下確定。
- 10 按一下立即掃描。

掃描

傳真

# 使用軟體傳真文件

- **1** 請確定:
  - 印表機已連接到備有傳真數據機的電腦。
  - 電腦已連接到運作中的電話線。
  - 印表機和電腦的電源均已開啓。
- 2 將原始文件放在掃描器玻璃上,掃描面朝下。
- 3 從桌面按兩下**影像工作室**圖示。
- 4 按一下傳真。
- 5 按一下掃描並傳送傳真。
- 6 按一下**立即預覽**。
- 7 按一下並拖放虛線框,以選取預覽影像的特定區域進行傳真。
- 8 依需要調整設定。
- 9 按一下**下一步**。
- 10 遵循電腦螢幕上的指示,來完成作業。

傳真

# 使用軟體接收傳真

- 請確定:
  - 印表機已連接到備有傳真數據機的電腦。
  - 電腦已連接到運作中的電話線。
  - 印表機和電腦的電源均已開啓。
- 2 從桌面按兩下影像工作室圖示。
- **3** 按一下**傳真**。
- 4 按一下接收傳真或檢視設定/歷程記錄。

請注意:只有在傳真軟體開啓時,才可以接收傳真。

- 5 按兩下狀態視窗中的傳真,即可檢視該傳真文件。
- 6 按一下印表機圖示,以列印該傳真文件。

如果您要在傳真進來時便進行列印,請選取列印進來的傳真。

傳真

# 網路功能

# 安裝網路印表機

安裝了網路印表機可讓使用者從不同的工作站列印到一台一般的印表機。安裝網路印 表機的方法包括:

- 分享一部由本端連接到網路電腦的印表機
- 透過列印伺服器直接利用乙太網路連線

#### 分享列印

#### 安裝軟體並且在網路上分享印表機(在主電腦上)

- 使用 USB 電纜將印表機連接到網路電腦。
   如果「尋找新增硬體」對話方塊出現,請按一下取消。
- 2 插入印表機軟體光碟。
- 3 按一下**安裝**。
- 4 按一下繼續。
- 5 選取是,以分享您的印表機。
- 6 指定分享印表機名稱。
- 7 當系統提示您時,請選取測試頁,確定電腦可順利列印到印表機。
- 8 遵循電腦螢幕上的指示,直到您完成整個安裝程序。

網路功能

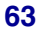

| 在其他網路電腦上安裝分享的印表機 | 後(在用戶端電腦上) |
|------------------|------------|
|------------------|------------|

| 利用 | 利用點對點的方法                                          |   | 利用指向即印的方法                                              |  |
|----|---------------------------------------------------|---|--------------------------------------------------------|--|
| а  | 前往網路電腦,啓動其列印到分享<br>印表機的功能。                        | а | 前往網路電腦,啓動其列印到分享<br>印表機的功能。                             |  |
| b  | 插入印表機光碟。                                          | b | 瀏覽「網路上的芳鄰」,直到您找                                        |  |
| С  | 按一下 <b>安裝</b> 。                                   |   | 到在第63頁的步驟6中指定的分                                        |  |
| d  | 從「連接印表機」對話方塊中,選<br>取網路選項。                         | c | 早中衣機名柄。<br>用滑鼠右鍵按一下印表機圖示,然                             |  |
| е  | 從「網路設定」對話方塊中,選取<br><b>點對點</b> 。                   | d | 後選取 <b>用啓</b> 或 <b>連接</b> 。<br>這項操作會從主電腦複製印表機軟         |  |
| f  | 輸入印表機與您在第63頁的步驟<br>6中指定的網路電腦之分享名稱。                |   | 體的子集。接者在用戶端的「印表<br>機」資料夾中建立一個印表機物<br>件。                |  |
| g  | 當系統提示您時,請選取 <b>測試頁</b> ,<br>確定電腦可順利列印到分享的印表<br>機。 | е | 二<br>當系統提示您時,請選取 <b>測試頁</b> ,<br>確定電腦可順利列印到分享的印表<br>機。 |  |
| h  | 遵循電腦螢幕上的指示,直到您完<br>成整個安裝程序。                       |   |                                                        |  |
| i  | 爲每一部要存取分享印表機的網路<br>電腦,重複這項程序。                     |   |                                                        |  |

#### 直接 IP 列印

- 1 使用 USB 電纜將印表機連接到外部列印伺服器。
- 2 利用乙太網路電纜,將列印伺服器連接到網路。

**請注意:**您可以將印表機直接連接到牆上的插座或透過路由器進行連接。如需其他資訊,請參閱列印伺服器說明文件。

- 3 插入印表機軟體光碟。
- 4 按一下**安裝**。
- 5 從「連接印表機」對話方塊中,選取網路選項。
- 6 從「網路設定」對話方塊中,選取**直接連接網路**。
- 7 從「網路印表機」清單中,選取印表機/列印伺服器組合方式。

請注意:如果列有一個以上的項目,請比對列印伺服器的 MAC 位址與清單上的項目是否相符。如需其他資訊,請參閱第 65 頁的「尋找您的 MAC 位址」。

## 安裝網路印表機的提示

下列主題可協助您安裝、配置和疑難排解網路印表機。

#### 指定 IP 位址

IP 位址是在印表機軟體安裝期間加以指定,不過只適用於「直接 IP 列印」。至於印 表機物件,則是在安裝程序結束時加以建立;利用這個位址,透過網路將所有的列印 工作傳送到已連接列印伺服器的印表機。

許多網路具備自動指定 IP 位址的功能。在較小型的網路中,這種功能通常稱為「自動 IP」。「自動 IP」網路有 2 種一般類型。UPnP 網路環境提供 169.254.x.x 範圍 下的自動專用 IP 位址。ICS 網路環境提供 192.168.x.x 範圍下的自動專用 IP 位址。 較大型網路可使用 DHCP 來指定位址。這些位址對公司而言通常是獨一無二的值。

在印表機軟體的「直接 IP 列印」安裝期間,您只有在它被指定的印表機清單中才能 看到該 IP 位址。在作業系統的「印表機」資料夾中所建立的列印物件,會參照連接 埠名稱中列印伺服器的 MAC 位址。

如果沒有在印表機軟體安裝期間自動指定 IP 位址,您可以先從可用清單中選取印表機例印伺服,然後嘗試手動輸入一個位址。

#### 尋找您的 MAC 位址

您可能需要有列印伺服器的媒體存取控制 (Media Access Control, MAC) 位址,才能完成網路印表機的配置。MAC 位址是一串英文字母和數字,它通常列在外部列印伺服器的底部。

#### 手動配置網路印表機

- 1 從「配置網路印表機」對話方塊中,以高亮度標示您要配置的印表機,然後按一下**配置**。
- 2 選取 DHCP 或手動配置 IP 位址。
- 3 輸入所要的 IP 位址、子網路遮罩及印表機閘道。
- **4** 按一下**確定**。

#### 尋找位在遠端子網路的印表機例印伺服器

印表機軟體光碟可自動尋找位在同一網路上作為電腦的印表機。如果印表機和列印伺服器位在另一個網路(稱為子網路)上,您便須在印表機軟體安裝期間手動輸入 IP 位址。

網路功能

### 網路疑難排解提示

- 1 確定印表機安裝正確。如需其他資訊,請參閱印表機安裝說明文件。
- 2 確定所有的電纜連線都已接妥。如需其他資訊,請參閱印表機或列印伺服器安裝 說明文件。
- 3 確定列印伺服器上有顯示正確的指示燈。如需其他資訊,請參閱列印伺服器說明 文件。
- 4 如果印表機軟體光碟找不到印表機/列印伺服器,請等待幾分鐘,然後重試執行該光碟。網路資料流量的速度可能有變化。
- 5 確定您用來安裝印表機的電腦已連接到網路。
- 6 如需其他疑難排解內容,請參閱列印伺服器說明文件。

網路功能

# 維護印表機

# 取出用過的墨水匣

- 1 請確定印表機電源已開啓。
- 2 抬起掃描器組件。 除非印表機在忙碌狀態,否則墨水匣台架會移動並停在載入位置上。

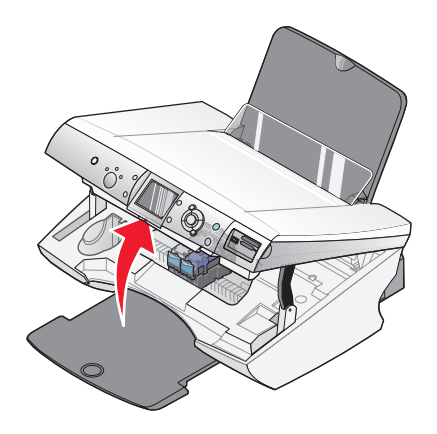

3 按下壓桿,來掀開墨水匣盒蓋。

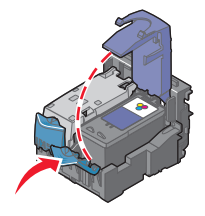

4 取出用過的墨水匣。

如果要回收用過的墨水匣,請參閱第74頁的「回收 Lexmark 產品」。

如果取出的墨水匣還有墨水,而您稍後想再使用它,請參閱第72頁的「保存墨水匣」。

請注意:如果您同時要取出兩個墨水匣,請針對第二個墨水匣重複步驟3和步驟4。

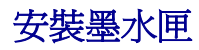

1 如果您要安裝新的墨水匣,請撕下墨水匣後面和底部的貼紙和透明膠帶。

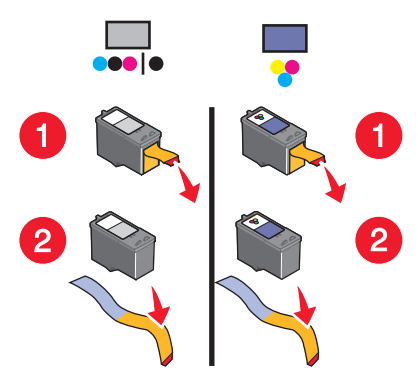

警告:請勿碰觸背面的金色接點區域,或墨水匣底部的金屬噴墨嘴。2 按下墨水匣壓桿,將墨水匣蓋打開。

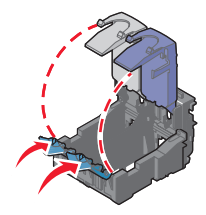

3 將黑色墨水匣或相片墨水匣裝入左台架。將彩色墨水匣裝入右台架。

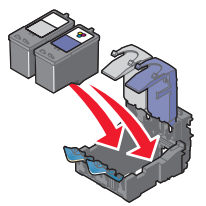

維護印表機

4 關上匣蓋。

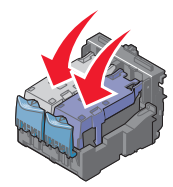

5 關上掃描器組件,並確定雙手不要碰觸到掃描器組件的底部。

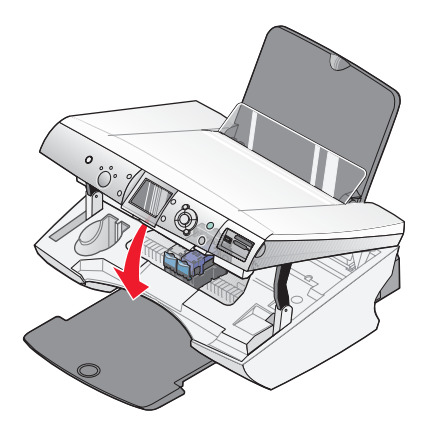

**請注意:**操作面板顯示幕會提示您列印校正頁。如需其他資訊,請參閱第70頁 的「校正墨水匣」。

請注意:您必須關上掃描器組件,才能開始執行新的掃描、列印、複印或傳真工作。

# 使用 Lexmark 原廠墨水匣

當您安裝墨水匣時,會出現以下任一則訊息:

- 在左插槽中找到非 Lexmark 墨水匣。如需詳細資訊,請參閱用戶手冊。
- 在右插槽中找到非 Lexmark 墨水匣。如需詳細資訊,請參閱用戶手冊。
- Lexmark 建議使用原廠墨水如需詳細資訊,請參閱用戶手冊。
- 感謝您使用 Lexmark 原廠耗材。

如果您的確購買了 Lexmark 原廠墨水匣,卻出現非 Lexmark 墨水匣訊息:

- 請透過本公司網站與我們聯繫,網址為:www.lexmark.com,或者
- 聯繫您國家或地區的「客戶支援中心」。

Lexmark 保固聲明並未涵蓋因使用非 Lexmark 墨水匣而導致的損壞。

### 校正墨水匣

安裝墨水匣後請校正墨水匣,以改善列印品質。

#### 使用電腦校正墨水匣

- 1 載入紙張。
- 2 從桌面按兩下影像工作室圖示。
- 3 按一下維護/疑難排解按鈕。
- 4 按一下維護。
- 5 按一下校正以修正模糊邊緣。
- 6 按一下列印。

隨即印出校正頁。

**請注意**:校正頁印出後,您可以將它捨棄。

#### 使用操作面板校正墨水匣

- 1 載入紙張。
- 2 按下**功能表**按鈕。
- 3 重複按下▲或▼按鈕,直到以高亮度顯示校正墨水匣。
- 4 按下 ✓ 按鈕。
   隨即印出校正頁。

請注意:校正頁印出後,您可以將它捨棄。

#### 清潔墨水匣噴墨嘴

#### 使用操作面板清潔墨水匣噴墨嘴

- 1 載入普通紙張。
- 2 按下**功能表**按鈕。
- 3 重複按下▲或▼按鈕,直到以高亮度顯示清潔墨水匣。
- 4 按下 ✓ 按鈕。
- 5 重複按下 ◀ 或 ▶ 按鈕,直到清潔出現。

維護印表機

6 按下 ✓ 按鈕。

清潔頁會開始列印,強制墨水通過墨水匣噴墨嘴,來清潔噴墨嘴。

- 7 重新列印文件,驗證列印品質是否改善。
- 8 如果列印品質並未獲得改善,請嘗試清潔噴墨嘴,但不要重複超過兩次。

#### 使用電腦清潔墨水匣噴墨嘴

- 1 載入普通紙張。
- 2 從桌面按兩下影像工作室圖示。
- 3 按一下維護/疑難排解按鈕。
- 4 按一下維護。
- 5 按一下清潔以修正水平條紋。
- 6 按一下列印。

清潔頁會開始列印,強制墨水通過墨水匣噴墨嘴,來清潔噴墨嘴。

- 7 重新列印文件,驗證列印品質是否改善。
- 8 如果列印品質並未獲得改善,請嘗試清潔噴墨嘴,但不要重複超過兩次。

### 擦拭噴墨嘴和接點

- 1 取出墨水匣。
- 2 用水將一塊乾淨且沒有毛絮的布沾濕。
- 3 輕輕將清潔用布貼在噴墨嘴上約三秒鐘,然後依顯示的方向擦拭。

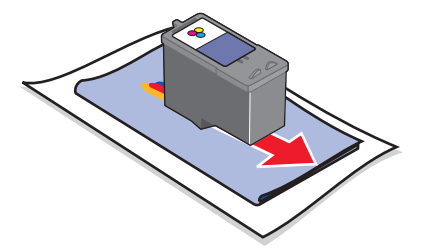

維護印表機

4 利用這塊布的其他乾淨區域,輕輕將清潔用布貼在接點上約三秒鐘,然後依顯示的方向擦拭。

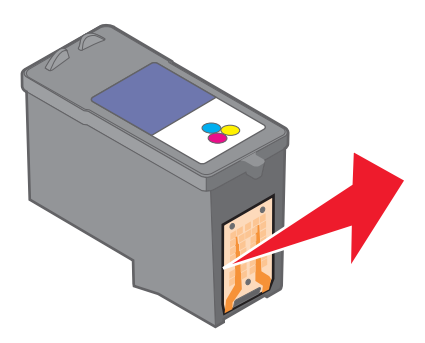

- 5 利用這塊布的其他乾淨區域,重複步驟3和步驟4。
- 6 使噴墨嘴和接頭完全變乾。
- 7 重新裝入墨水匣。
- 8 重新列印文件。
- 9 如果列印品質沒有改善,請清潔噴墨嘴。如需其他資訊,請參閱第70頁的「清 潔墨水匣噴墨嘴」。
- **10** 重複步驟 9(最多兩次)。
- 11 如果列印品質仍然無法令人滿意,請更換墨水匣。

### 保存墨水匣

- 請將新墨水匣保存在包裝盒內,等到您準備要安裝時再取出。
- 除非您要更換、清潔墨水匣,或要將它存放在密封的儲存盒內,否則不要從印表 機中取出墨水匣。墨水匣曝露在外的時間過久,就無法正確列印。
- 不用時,請將相片墨水匣放在墨水匣儲存盒內。

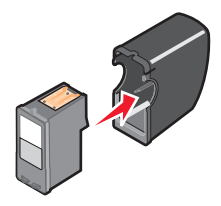

維護印表機
# 使用墨水匣儲存區

1 將墨水匣放入墨水匣儲存盒。

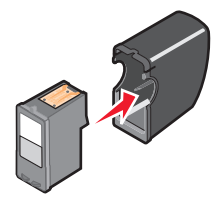

2 抬起掃描器組件。

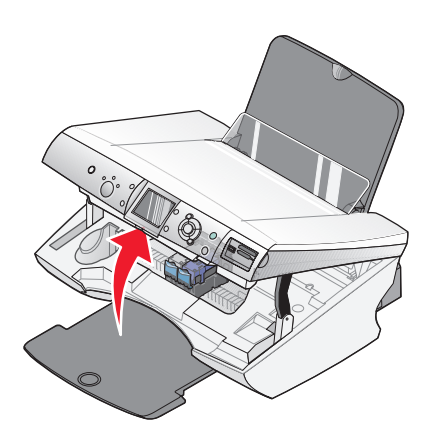

3 將儲存盒放入墨水匣儲存區。

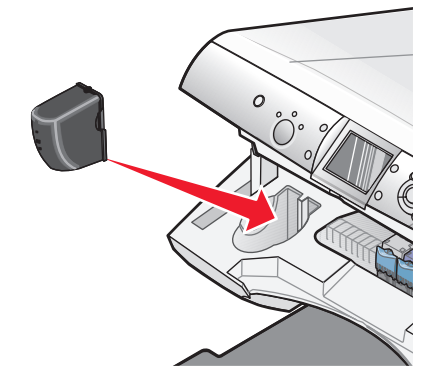

維護印表機

4 放下掃描器組件。

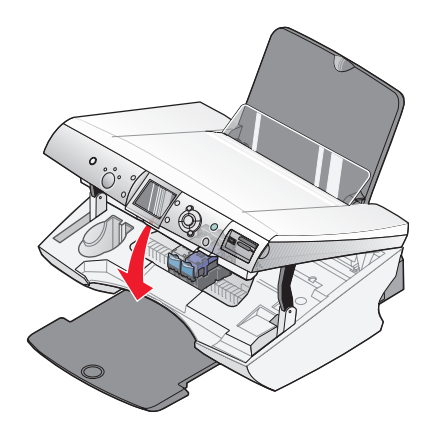

# 重新裝填墨水匣

因重新填裝墨水之墨水匣所導致的故障、損壞或修理不在本保固範圍內。Lexmark 建議您不要使用重新裝填的墨水匣。重新裝填了墨水的墨水匣會影響列印品質,並且 可能損壞印表機。為了獲得最好的列印效果,請使用 Lexmark 耗材。

# 回收 Lexmark 產品

若要將 Lexmark 產品送回 Lexmark 進行回收:

- 1 請造訪本公司網站,網址為:www.lexmark.com。
- 2 遵循電腦畫面上的指示。

維護印表機

# 訂購 Lexmark 耗材

# 訂購耗材

如果要訂購耗材或尋找您附近的經銷商,請造訪本公司網站,網址為: www.lexmark.com。

#### 墨水匣

| 項目    | 材料編號    |
|-------|---------|
| 黑色墨水匣 | 32 或 34 |
| 彩色墨水匣 | 33 或 35 |
| 相片墨水匣 | 31      |

請注意:要有最佳的列印效果,請只使用 Lexmark 墨水匣。

#### Lexmark 相紙類型與尺寸

- 相紙(光面紙)4x6
- 相紙(光面紙)81/2x11
- 相紙(光面紙) A4
- 優質相紙(高度光面)4x6
- 優質相紙(高度光面)81/2x11
- 優質相紙(高度光面)A4
- 優質相紙(高度光面)L

**請注意:**要有最佳列印效果,請在列印相片或其他高品質影像時,使用「Lexmark 優質相紙」。

#### USB 電纜

12A2405

訂購 Lexmark 耗材

# 疑難排解

- 第76頁的「安裝上的疑難排解」
- 第80頁的「列印疑難排解」
- 第83頁的「複印疑難排解」
- 第84頁的「掃描疑難排解」
- 第85頁的「傳真疑難排解」
- 第87頁的「網路疑難排解」
- 第89頁的「夾紙和送紙錯誤疑難排解」
- 第 91 頁的「記憶卡疑難排解」
- 第93頁的「錯誤訊息」
- 第98頁的「移除與重新安裝軟體」

# 安裝上的疑難排解

- 第76頁的「顯示幕上出現不正確的語言」
- 第77頁的「電源按鈕沒有亮起」
- 第77頁的「軟體尙未安裝」
- 第78頁的「頁面無法列印」
- 第80頁的「無法使用 PictBridge 從數位相機進行列印」

# 顯示幕上出現不正確的語言

- 1 在操作面板上,重複按下模式按鈕,直到選取「複印」。
- 2 按下功能表按鈕。
- 3 重複按下 ▼ 按鈕,直到您看到最後一個項目。
- 4 按兩次▲ 按鈕。
- 5 重複按下 ◀ 或 ▶ 按鈕,直到您要的語言出現在顯示幕上。
- 6 按下 ✓ 按鈕。

# 電源按鈕沒有亮起

- 1 從牆壁上的插座拔下電源線,然後再從印表機拔下電源線。
- 2 將電源線完全推入印表機的電源供應器連接埠。

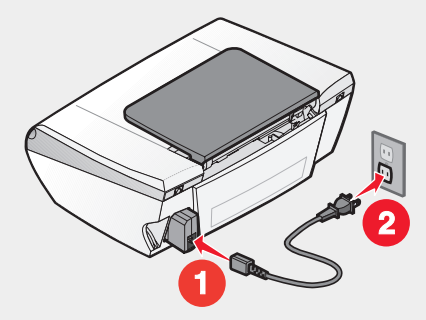

3 將電源線插入其他電器正在使用的電源插座。

4 如果「電源」按鈕指示燈沒有亮起,請按下電源按鈕。

# 軟體尙未安裝

以下為支援的作業系統:

- Windows 98/Me
- Windows 2000
- Windows XP
- Mac OS X 10.2.3 版或更新的版本(英文版)

如果您插入光碟時軟體未自動啓動:

- 1 請關閉所有開啓的軟體應用程式。
- 2 關閉所有的防毒程式。
- 3 按兩下我的電腦圖示。

在 Windows XP 中,按一下開始,以存取「我的電腦」圖示。

- 4 按兩下光碟機圖示。
- 5 必要的話,請按兩下 setup.exe。
- 6 遵循電腦畫面上的指示,來安裝軟體。

- 1 取出印表機軟體光碟。
- 2 關閉電腦的電源。
- 3 重新啓動電腦。
- 4 當桌面出現時,請取消所有的「尋找新增硬體」視窗。
- 5 重新插入印表機軟體光碟。
- 6 遵循電腦螢幕上的指示。
- 1 請檢查 USB 電纜是否有任何明顯損壞情況。
- 2 將 USB 電纜的矩形端點妥善插入電腦的 USB 連接埠。
   USB 連接埠有 USB 符號標示。
- 3 將 USB 電纜的正方形端點妥善插入印表機的背部。

如果印表機透過其他裝置連接到電腦:

- 1 從其他任何裝置(如 USB 集線器或切換盒)中斷 USB 電纜。
- 2 將電纜直接連接到印表機和電腦。

### 頁面無法列印

如果出現錯誤訊息,請參閱第93頁的「錯誤訊息」。

如果「電源」按鈕指示燈沒有亮起,請參閱第77頁的「電源按鈕沒有亮起」。

請確定黑色墨水匣或相片墨水匣已放入左台架內,且彩色墨水匣也已放入右台架內。

先取出紙張,然後再重新載入。

請檢查墨水存量,並安裝新的墨水匣(必要的話)。

1 取出墨水匣。

2 請確定已撕下墨水匣的貼紙和透明膠帶。

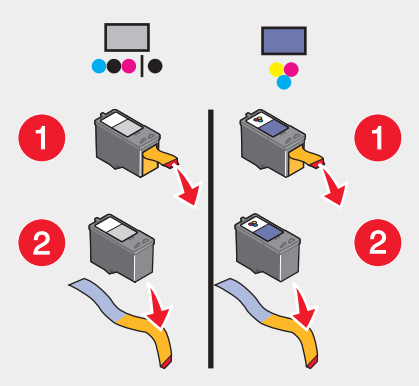

3 重新裝入墨水匣。

如果印表機透過其他裝置連接到電腦:

- 1 從其他任何裝置(如 USB 集線器或切換盒)中斷 USB 電纜。
- 2 將電纜直接連接到印表機和電腦。

確定該印表機已設成預設印表機,而且沒有遭到保留或暫停。

- 1 按一下:
  - Windows XP Pro 適用:開始 → 設定 → 印表機和傳真。
  - Windows XP Home 適用:開始 → 控制台 → 印表機和傳真。
  - Windows 2000 適用:開始 → 設定 → 印表機。
  - Windows 98/Me 適用:開始 → 設定 → 印表機。
- 2 連按兩下印表機的名稱。
- 3 按一下印表機。
  - 確定「暫停列印」旁邊沒有出現核取標記。
  - 確定「設成預設的印表機」旁邊有出現核取標記。
- 1 按下電源按鈕,關閉印表機電源。
- 2 從牆上插座拔除電源線。
- 3 從印表機輕輕地移除電源供應器。
- 4 將電源供應器重新插入印表機。

疑難排解

- 5 將電源線插入牆上插座。
- 6 按下**電源**按鈕,關閉印表機電源。

如果先前的操作均無法修正該問題,請解除安裝印表機軟體,然後再重新安裝。如需 其他資訊,請參閱第 98 頁的「移除與重新安裝軟體」。

#### 無法使用 PictBridge 從數位相機進行列印

經由選取正確的 USB 模式,來啓動相機上的 PictBridge 列印功能。如需其他資訊, 請參閱數位相機說明文件。

- 1 中斷相機的連接。
- 2 將已啓用 PictBridge 的數位相機連接到 PictBridge 連接埠。請參閱數位相機說明 文件,判斷它是否為已啓用 PictBridge 的機種。

請務必使用您相機隨附的 USB 電纜。

從印表機中取出記憶卡。

# 列印疑難排解

- 第80頁的「改善列印品質」
- 第81頁的「文字與圖形品質不佳」
- 第82頁的「頁面邊緣品質不良」
- 第83頁的「列印局部的文件或相片」
- 第82頁的「印表機無法列印或沒有回應」
- 第83頁的「列印速度緩慢」

#### 改善列印品質

如果您不滿意文件的列印品質,請確定下列各項:

- 已為文件選擇適當的紙張。若您要列印相片或其他高品質影像,請使用「Lexmark 優質相紙」。
- 使用磅數較重、亮白色或是覆膜的紙張。
- 選取較高的列印品質。

如果列印出來的文件品質仍然不符合您的要求,請遵循以下步驟:

- 校正墨水匣。如需其他資訊,請參閱第70頁的「校正墨水匣」。
   如果列印品質還是沒有改善,請繼續執行步驟2。
- 2 清潔噴墨嘴。如需其他資訊,請參閱第70頁的「使用操作面板清潔墨水匣噴墨 嘴」。

如果列印品質還是沒有改善,請繼續執行步驟3。

- 3 先取出墨水匣,然後再重新裝入。如需其他資訊,請參閱第67頁的「取出用過的墨水匣」和第68頁的「安裝墨水匣」。 如果列印品質還是沒有改善,請繼續執行步驟4。
- 4 擦拭噴墨嘴和接點。如需其他資訊,請參閱第71頁的「擦拭噴墨嘴和接點」。 如果列印品質仍然無法令人滿意,請更換墨水匣。如需其他資訊,請參閱第75 頁的「訂購耗材」。

#### 文字與圖形品質不佳

文字與圖形品質不佳的範例包括:

- 空白頁
- 列印太濃
- 列印色彩褪色
- 色彩不正確
- 列印時出現濃淡條紋
- 線條歪斜
- 汚漬
- 條紋
- 列印文件出現白線

請檢查墨水存量,並安裝新的墨水匣(必要的話)。

請參閱第80頁的「改善列印品質」。

要避免在使用下列材質時出現墨水污漬,請在每張列印材質退出印表機時逐一取出,並等它變乾後再堆疊在一起:

- 附圖形或影像的文件
- 相紙
- 覆膜專用紙或光面紙

- 專用透明投影膠片
- 熱轉印專用紙

請注意:專用透明投影膠片的晾乾時間最多可能需要 15 分鐘。

請使用不同的紙張品牌。每一種紙張品牌對於墨水的接受度都不同,所印出的色彩也不一樣。若您要列印相片或其他高品質影像,請使用「Lexmark 優質相紙」。

請只使用新的、沒有皺褶的紙張。

解除安裝印表機軟體,然後再重新安裝。如需其他資訊,請參閱第 98 頁的「移 除與重新安裝軟體」。

#### 頁面邊緣品質不良

除非您使用無邊界列印功能,否則列印時請使用以下最小列印邊距設定:

- 左邊距與右邊距:
  - Letter 尺寸的紙張: 6.35 公釐(0.25 英吋)
  - 除 Letter 以外的所有紙張尺寸: 3.37 公釐(0.133 英吋)
- 上邊距:1.7 公釐(0.067 英吋)
- 下邊距: 16.51 公釐(0.65 英吋)

選取「無邊界」列印功能。

- 1 從軟體應用程式, 按一下檔案 → 列印。
- 2 按一下内容、選項、設定或**喜好設定**。
- 3 按一下列印版面配置。
- 4 按一下**無邊界**。

請檢查所使用的紙張尺寸與印表機設定相符。

- 1 從軟體應用程式,按一下檔案 → 列印。
- 2 按一下內容、選項、設定或**喜好設定**。
- 3 按一下**紙張設定**。
- 4 請檢查紙張尺寸。

#### 印表機無法列印或沒有回應

請參閱第78頁的「頁面無法列印」。

疑難排解

# 列印速度緩慢

請關閉所有非使用中的應用程式。

請嘗試減少文件中圖形與影像的數目與尺寸。

請考慮購買更多的 RAM。

- 1 從軟體應用程式, 按一下檔案 → 列印。
- 2 按一下內容、選項、設定或**喜好設定**。
- 3 按一下品質/列印份數。
- 4 從「品質/速度」區中,選取較低的列印品質。

### 列印局部的文件或相片

請確定文件或相片已正確放在掃描器玻璃上。 確認所使用的紙張尺寸與您選取的尺寸相符。

# 複印疑難排解

- 第83頁的「掃描器組件沒有關閉」
- 第83頁的「複印品質不佳」
- 第84頁的「複印局部的文件或相片」

# 掃描器組件沒有關閉

- 1 抬起掃描器組件。
- 2 請移除妨礙掃描器組件順利關上的所有障礙物。
- 3 放下掃描器組件。

# 複印品質不佳

範例包括:

- 空白頁
- 格狀圖樣
- 圖形或圖片扭曲
- 漏印字元

- 列印色彩褪色
- 列印太濃
- 線條歪斜
- 汚漬
- 條紋
- 非預期的字元
- 列印文件出現白線

如果出現錯誤訊息,請參閱第93頁的「錯誤訊息」。

請檢查墨水存量,並安裝新的墨水匣(必要的話)。

如果掃描器玻璃骯髒,請用一塊乾淨、沒有線頭的溼布輕輕擦試掃描器玻璃。

請參閱第80頁的「改善列印品質」。

如果您要從報紙、雜誌或光面紙進行複印或掃描,請參閱第60頁的「掃描雜誌或報紙上清晰的影像」。

如果您不滿意原始文件的品質,請嘗試使用較清晰的文件或影像版本。

將文件面朝下放在掃描器玻璃上。

# 複印局部的文件或相片

請確定文件或相片已正確放在掃描器玻璃上。

確認所使用的紙張尺寸與您選取的尺寸相符。

# 掃描疑難排解

- 第84頁的「掃描所花時間過長或使電腦無法回應」
- 第85頁的「掃描局部的文件或相片」
- 第85頁的「掃描器無法掃描到應用程式」

## 掃描所花時間過長或使電腦無法回應

關閉所有不在使用中的程式。

如何將掃描解析度改為較低的值:

- 1 按一下 **啓動 → 程式集** 或 [所有程式 → Lexmark 6300 Series]。
- 2 選取多功能複合中心。
- 3 在「掃描」區中,按一下**請參閱其他掃描設定**。
- 4 按一下顯示進階掃描設定。
- 5 從「掃描解析度」功能表中,選取一個較低的數字。

#### 掃描局部的文件或相片

請確定文件或相片已正確放在掃描器玻璃上。

確認所使用的紙張尺寸與您選取的尺寸相符。

#### 掃描器無法掃描到應用程式

- 1 從「已選取的應用程式不支援多頁功能」對話方塊中,按一下取消。
- 2 從「多功能複合中心」的「掃描與複印」標籤中,在「將掃描影像傳送到」功能 表上選擇不同的應用程式。
- 3 掃描文件。

# 傳真疑難排解

- 第86頁的「無法傳送或接收傳真」
- 第86頁的「可以傳送但無法接收傳真」
- 第86頁的「可以接收但無法傳送傳真」
- 第86頁的「印表機收到空白的傳真」
- 第87頁的「接收的傳真文件列印品質不佳」
- 第87頁的「錯誤訊息:傳真錯誤」
- 請確定:
  - 印表機已連接到備有傳真數據機的電腦。
  - 電腦已連接到運作中的電話線。
  - 印表機和電腦的電源均已開啓。
- 如需使用傳真應用程式的其他說明,請參閱傳真應用程式隨附的說明文件。

# 無法傳送或接收傳真

如果出現錯誤訊息,請遵循錯誤訊息對話方塊上的指示。

如果「電源」指示燈沒有亮起,請參閱第77頁的「電源按鈕沒有亮起」。

請打一通測試電話到傳真傳送目的地的電話號碼,確定該電話能正常運作。

如果該電話線已被其他裝置佔用,請等到其他裝置完成操作,然後再傳送傳真。

檢查並清除所有的夾紙。

確定黑色墨水匣和彩色墨水匣都安裝妥當。這兩種墨水匣都要安裝,印表機才能正常 運作。

如果要產生彩色傳真,則傳送傳真和接收傳真的機器都必須設定為彩色。傳真色彩設定位在「發送傳真」精靈的「延遲傳送」頁面上。

「來電等候」可能會中斷傳真傳輸。請先停用這項特性,再發送或接收傳真。打電話 給電話公司,取得數字符號按鍵區序列,以暫時關閉「來電等候」功能。

### 可以傳送但無法接收傳真

載入紙張以列印儲存在印表機上的所有傳真文件。

請檢查墨水存量,並安裝新的墨水匣(必要的話)。

#### 可以接收但無法傳送傳真

將原始文件放在掃描器玻璃的右下角,放置時面朝下。

#### 印表機收到空白的傳真

要求寄件人檢查原始文件是否已正確載入。

請檢查墨水存量,並安裝新的墨水匣(必要的話)。

- 1 取出墨水匣。
- 2 請確定已撕下墨水匣的貼紙和透明膠帶。

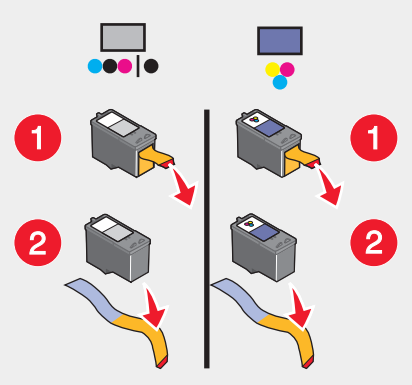

3 重新裝入墨水匣。

# 接收的傳真文件列印品質不佳

請要求寄件人:

- 檢查原始文件的品質是否令人滿意。
- 重新傳送傳真。電話連線的品質可能有問題。
- 提高傳真掃描解析度。

檢查墨水存量,並安裝新的墨水匣(必要的話)。

# 錯誤訊息:傳真錯誤

傳真機已停止通訊。

重新傳送傳真。電話連線的品質可能有問題。

# 網路疑難排解

- 第87頁的「要配置的印表機沒有出現在網路上所找到的印表機清單中」
- 第88頁的「您無法列印到網路印表機」
- 第89頁的「網路名稱沒有出現」

## 要配置的印表機沒有出現在網路上所找到的印表機清單中

SSID 未經過廣播。確認安全金鑰是否正確。

疑難排解

請確定印表機已連接到電源,且電源也已經開啓。如需其他資訊,請參閱第77頁的「電源按鈕沒有亮起」。

若您正在使用列印伺服器:

1 請檢查乙太網路電纜是否有任何明顯損壞情況。

2 將乙太網路電纜的一端妥善插入印表機或列印伺服器。

3 將乙太網路電纜的另一端妥善插入網路集線器或牆上網路插座。

若您同時在使用 USB 電纜:

1 請檢查 USB 電纜是否有任何明顯損壞情況。

2 將 USB 電纜的矩形端點妥善插入電腦的 USB 連接埠。

USB 連接埠上有 USB 符號 😽 標示。

3 將 USB 電纜的正方形端點妥善插入印表機的背部。

若碰到以下情況,請參閱列印伺服器說明文件獲得相關安裝指示:

- 列印伺服器的指示燈沒有亮起。
- USB 電纜沒有連接到列印伺服器。
- 列印伺服器沒有連接到電源。

如果先前的操作均無法修正該問題,請解除安裝印表機軟體,然後再重新安裝。如需 其他資訊,請參閱第 98 頁的「移除與重新安裝軟體」。

## 您無法列印到網路印表機

若碰到以下情況,請參閱列印伺服器說明文件獲得相關安裝指示:

- 列印伺服器的指示燈沒有亮起。
- USB 電纜沒有連接到列印伺服器。
- 列印伺服器沒有連接到電源。
- 1 請檢查乙太網路電纜是否有任何明顯損壞情況。
- 2 將乙太網路電纜的一端妥善插入印表機。
- 3 將乙太網路電纜的另一端妥善插入網路集線器或牆上網路插座。

若您同時在使用 USB 電纜:

- 1 請檢查 USB 電纜是否有任何明顯損壞情況。
- 2 將 USB 電纜的矩形端點妥善插入電腦的 USB 連接埠。

USB 連接埠上有 USB 符號 ←←→ 標示。

3 將 USB 電纜的正方形端點妥善插入印表機的背部。

請連繫您的系統支援人員,確認該印表機已連接到運作中的網路連線。

請確定印表機已連接到電源,且電源也已經開啓。如需其他資訊,請參閱第77頁的「電源按鈕沒有亮起」。

# 網路名稱沒有出現

SSID 未經過廣播。確認安全金鑰是否正確。

# 夾紙和送紙錯誤疑難排解

- 第89頁的「印表機中發生夾紙」
- 第90頁的「紙張托架中發生夾紙」
- 第 90 頁的「紙張或特殊列印材質送紙錯誤」
- 第 90 頁的「印表機無法送入紙張、信封或特殊列印材質」
- 第91頁的「長條海報紙夾紙」

#### 印表機中發生夾紙

如何自動退出紙張:

- 1 按住 ✓ 按鈕。
- 2 從出紙托盤中取出紙張。

如何手動取出紙張:

- 1 按下電源按鈕,關閉印表機電源。
- 2 抓緊紙張,然後輕輕將紙張拉出。
- 3 按下**電源**按鈕,重新打開印表機電源。

# 紙張托架中發生夾紙

- 1 按下電源按鈕,關閉印表機電源。
- 2 抓緊紙張,然後輕輕將紙張拉出。
- 3 按下**電源**按鈕,重新打開印表機電源。

#### 紙張或特殊列印材質送紙錯誤

如果紙張或特殊列印材質發生送紙錯誤、歪斜、一次送入多張紙或黏在一起等情形, 請嘗試下列解決方案。

將較少量的紙張載入印表機。

請參閱第 30 頁的「載入各種不同紙張類型」,取得下列各項的相關資訊:

- 每一種紙張類型的最大載入數量
- 支援的紙張與特殊列印材質的特定載入指示

載入紙張時列印面朝向自己。

請在每一頁退出時,將該頁移到別處,先讓它完全晾乾後再疊起來。

請只使用新的、沒有皺褶的紙張。

調整紙張導引夾:

• 若使用的列印材質寬度小於 8.5 英时

• 緊靠著紙張或列印材質的邊緣,確定沒有造成材質扭曲的情況

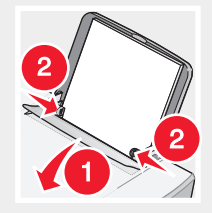

印表機無法送入紙張、信封或特殊列印材質

如果發生夾紙,請查看適當的夾紙區域。

請檢查特殊列印材質載入正確。

請嘗試一次只載入一頁、一個信封,或一張特殊列印材質。

確定該印表機已設成預設印表機,而且沒有遭到保留或暫停。

- 1 按一下:
  - Windows XP Pro 適用:開始 → 設定 → 印表機和傳真。
  - Windows XP Home 適用:開始 → 控制台 → 印表機和傳真。
  - Windows 2000 適用:開始 → 設定 → 印表機。
  - Windows 98/Me 適用:開始 → 設定 → 印表機。
- 2 連按兩下印表機的名稱。
- 3 按一下印表機。
  - 確定「暫停列印」旁邊沒有出現核取標記。
  - 確定「設成預設的印表機」旁邊有出現核取標記。

# 長條海報紙夾紙

- 1 按下電源按鈕,關閉印表機電源。
- 2 從印表機中取出發生夾紙的長條海報紙。

如何避免長條海報列印工作發生夾紙:

- 僅使用長條海報需要的紙張數。
- 選取下列設定,使印表機連續送入紙張時不致發生夾紙:
  - 1 開啓文件後,請按一下檔案 → 列印。
  - 2 按一下内容、選項、設定或**喜好設定**。
  - 3 選取紙張尺寸標籤。
  - 4 從「紙張尺寸」區中,選取長條海報紙。
  - 5 選取 Letter 長條海報紙或 A4 長條海報紙作為紙張尺寸。
  - 6 從「列印版面配置」標籤中,選取長條海報。

# 記憶卡疑難排解

- 第 91 頁的「無法插入記憶卡」
- 第92頁的「插入記憶卡後沒有任何回應」
- 第93頁的「顯示幕上的錯誤訊息」

# 無法插入記憶卡

確定您使用的記憶卡類型可在印表機中使用。請參閱第37頁的「插入記憶卡」,以 判斷哪個卡槽可搭配您的記憶卡,並得知記憶卡插入法的相關指示。

# 插入記憶卡後沒有任何回應

請快速取出記憶卡,再重新插入。

警告:當指示燈閃爍時,請勿移除電纜、相片儲存裝置或觸碰印表機上所標示的區域。

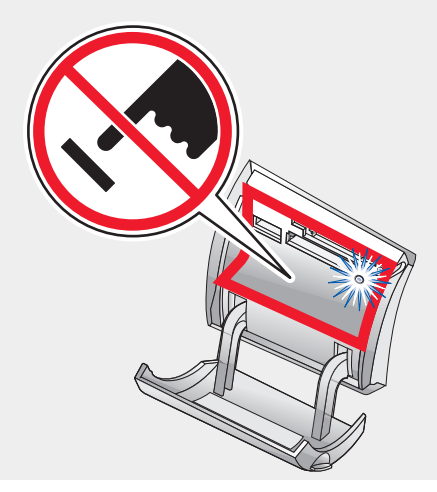

請參閱第 37 頁的「插入記憶卡」,以判斷哪個卡槽可搭配您的記憶卡,並得知記憶 卡插入法的相關指示。

確定您使用的記憶卡類型可在印表機中使用。請參閱第37頁的「插入記憶卡」。

請檢查記憶卡未明顯損壞。

您一次只能插入一張記憶卡。

從印表機中斷已啓用 PictBridge 的數位相機或快閃磁碟的連線。

請檢查電纜連線。

- 1 請檢查 USB 電纜是否有任何明顯損壞情況。
- 2 將 USB 電纜的矩形端點妥善插入電腦的 USB 連接埠。

USB 連接埠上有 USB 符號 🗲 標示。

3 將 USB 電纜的正方形端點妥善插入印表機的背部。

疑難排解

# 顯示幕上的錯誤訊息

如果出現錯誤訊息,請參閱第93頁的「錯誤訊息」。

# 錯誤訊息

#### 墨水不足

 檢查墨水存量,並安裝新的墨水匣(必要的話)。當墨水匣的墨水剩下25%、 15%和10%時,會出現「墨水不足」的警告訊息。

要訂購耗材,請參閱第75頁的「訂購耗材」。

2 按下 ✓ 按鈕,以繼續操作。

# 夾紙

請參閱第89頁的「夾紙和送紙錯誤疑難排解」。

## 墨水匣錯誤

墨水匣錯誤包括:

- 1105
- 1203
- 1204
- 1205
- 1206

第1個程序

- 1 取出墨水匣。
- 2 從插座拔除電源線。
- 3 將電源線重新插入插座。
- 4 如果電源按鈕沒有亮起,請按下電源按鈕。
- 5 重新裝入墨水匣。
- 6 如果該錯誤:
  - 不再出現,表示該問題已經更正。
  - 再度出現,表示其中一個墨水匣無法適當運作。繼續進行第2個程序。

疑難排解

#### 第2個程序

請遵循此程序,判斷哪一個墨水匣無法適當運作。

- 1 取出墨水匣。
- 2 從插座拔除電源線。
- 3 將電源線重新插入插座。
- 4 如果電源按鈕沒有亮起,請按下電源按鈕。
- 5 重新裝入黑色(或相片)墨水匣。
- 6 如果該錯誤:
  - 再度出現,請更換成新的黑色(或相片)墨水匣。
  - 沒有再出現,請重新裝入彩色墨水匣。
- 7 如果錯誤再度出現,請更換成新的彩色墨水匣。

### 台架停滯不動

- 1 抬起掃描器組件。
- 2 請取出可能阻礙墨水匣台架暢通的任何物件。
- 3 請確定墨水匣蓋已經關上。

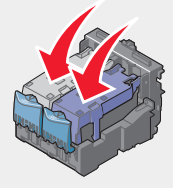

4 放下掃描器組件。

5 按下 ✓ 按鈕。

#### 錯誤:2200

- 1 從插座拔除電源線。
- 2 將電源線重新插入插座。

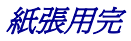

1 載入紙張。
 2 按下 ✓ 按鈕。

# 墨水匣遺失

一個或多個墨水匣遺失或安裝不正確。如需其他資訊,請參閱第68頁的「安裝墨水匣」。

# 校正錯誤

- 1 取出墨水匣。
- 2 請確定已撕下墨水匣的貼紙和透明膠帶。

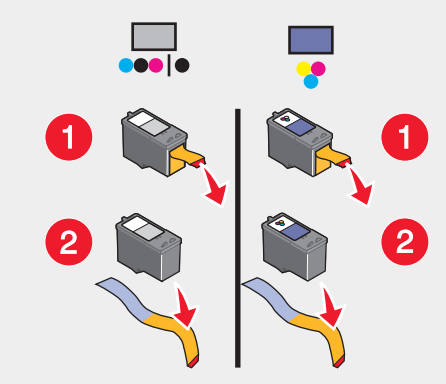

3 重新裝入墨水匣。

4 按下 ✓ 按鈕,以校正墨水匣。

校正墨水匣時,請務必載入普通且未加任何標記的空白紙張。 印表機會讀取用過的紙張上已有的記號,而可能導致校正錯誤訊息出現。

# 相片模式:讀取記憶卡時發生問題

記憶卡可能插入錯誤或已損毀。

- 1 請檢查記憶卡是否有任何明顯損壞情況。
- 2 請重新插入記憶卡。請參閱第 37 頁的「插入記憶卡」,以判斷哪個卡槽可搭配您的記憶卡,並得知記憶卡插入法的相關指示。

相片模式:偵測到第二張記憶卡

印表機一次只能讀取一張記憶卡。

- 1 請取出兩張記憶卡。
- 2 您只能重新插入一張記憶卡。

## 相片模式:找不到影像

在記憶卡上找不到支援的影像。

- 1 請取出記憶卡。
- 2 此處所使用的記憶卡,只能內含由您數位相機所建立的相片。 如需其他資訊,請參閱您相機隨附的說明文件。

#### 出現 ~filename .jpg 檔

將檔案複製到記憶卡的程序若遭到中斷,則記憶卡上可能會出現暫存檔。暫存檔的檔 名通常以「~」符號開頭。

請使用數位相機或電腦刪除這類的檔案。

# 卡片格式

印表機無法辨識該記憶卡格式。

- 1 請取出記憶卡。
- 2 在您的數位相機中將記憶卡格式化。如需其他資訊,請參閱您相機隨附的說明文件。

## 數位影像列印模式 (DPOF) 錯誤:找不到影像

在「數位影像列印模式」檔案中找不到一個或多個影像。

疑難排解

按下 🗸 按鈕,完成列印工作但不使用那些影像,或按下 🗙 按鈕,結束列印工作。

# 數位影像列印模式 (DPOF) 錯誤:相片大於紙張尺寸

有一張或多張相片大於您選取的「空白紙張尺寸」。

- 1 按下 ✔ 按鈕。
- 2 請選擇新的「空白紙張尺寸」,以搭配最大的相片尺寸。

# 深褐色警告

「深褐色調列印」只有在彩色列印時才可選用。

按下彩色按鈕,以繼續操作,或按下 × 按鈕,變更相片設定。

# 沒有電腦

請確定電腦已連線並且已打開電源。

- 1 請檢查 USB 電纜是否有任何明顯損壞情況。
- 2 將 USB 電纜的矩形端點妥善插入電腦的 USB 連接埠。

USB 連接埠有 ← USB 符號標示。

3 將 USB 電纜的正方形端點妥善插入印表機的背部。

在左插槽中找到非 Lexmark 墨水匣

如需其他資訊,請參閱第 69 頁的「使用 Lexmark 原廠墨水匣」。

在右插槽中找到非 Lexmark 墨水匣

如需其他資訊,請參閱第 69 頁的「使用 Lexmark 原廠墨水匣」。

#### Lexmark 建議使用原廠墨水

如需其他資訊,請參閱第 69 頁的「使用 Lexmark 原廠墨水匣」。

# 移除與重新安裝軟體

當您嘗試使用印表機時,如果印表機無法適當運作或顯示通訊錯誤訊息,這時您可能需要移除軟體,然後再重新安裝。

#### 1 按一下 **啓動 → 程式集** 或 [所有程式 → Lexmark 6300 Series]。

#### 2 選取解除安裝。

- 3 遵循電腦螢幕上的指示,來移除印表機軟體。
- 4 重新安裝印表機軟體前,請先重新啓動電腦。
- 5 請插入光碟,然後遵循電腦螢幕上的指示,來重新安裝軟體。

# 注意事項

# 印刷慣例

**請注意:** *請注意*指出可能對您有幫助的事項。 **請當心:** *請當心*指出可能會對您造成傷害的情況。 **警告:** *警告*指出可能對軟體或硬體產品造成損壞的情況。

# 商標

Lexmark 和含菱形鑽石圖案之 Lexmark 是 Lexmark International, Inc. 在美國和(或) 其他國家/地區已註冊的商標。

其他商標為各個所有人之財產。

# 版權諮詢

未經許可或授權而擅自複製某些材料(包括文件、影像及貨幣)係為違法行為。如果 您不確定是否合法,請尋求法律諮詢。如果您不確定是否已獲得授權,請詢問法律諮 商單位。

# Electronic emission notices (電磁相容聲明)

## 聯邦通訊委員會 (Federal Communications Commission, FCC) 相 容資訊聲明

The Lexmark<sup>™</sup> 6300 Series (4416 – 001) has been tested and found to comply with the limits for a Class B digital device, pursuant to Part 15 of the FCC Rules.Operation is subject to the following two conditions:(1) this device may not cause harmful interference, and (2) this device must accept any interference received, including interference that may cause undesired operation.

The FCC Class B limits are designed to provide reasonable protection against harmful interference when the equipment is operated in a residential installation. This equipment generates, uses, and can radiate radio frequency energy and, if not installed and used in accordance with the instructions, may cause harmful interference to radio communications. However, there is no guarantee that interference will not occur in a particular installation. If this equipment does cause harmful interference to radio or television reception, which can be determined by turning the equipment off and on, the user is encouraged to try to correct the interference by one or more of the following measures:

- Reorient or relocate the receiving antenna.
- Increase the separation between the equipment and receiver.
- Connect the equipment into an outlet on a circuit different from that to which the receiver is connected.
- Consult your point of purchase or service representative for additional suggestions.

The manufacturer is not responsible for radio or television interference caused by using other than recommended cables or by unauthorized changes or modifications to this equipment. Unauthorized changes or modifications could void the user's authority to operate this equipment.

**Note:** To assure compliance with FCC regulations on electromagnetic interference for a Class B computing device, use a properly shielded and grounded cable such as Lexmark part number 12A2405 for USB attach.Use of a substitute cable not properly shielded and grounded may result in a violation of FCC regulations.

Any questions regarding this compliance information statement should be directed to:

Director of Lexmark Technology & Services Lexmark International, Inc. 740 West New Circle Road Lexington, KY 40550 (859) 232 - 3000

#### Industry Canada compliance statement

This Class B digital apparatus meets all requirements of the Canadian Interference-Causing Equipment Regulations.

#### Avis de conformité aux normes de l'industrie du Canada

Cet appareil numérique de la classe B respecte toutes les exigences du Règlement sur le matériel brouilleur du Canada.

# European Community (EC) directives conformity

This product is in conformity with the protection requirements of EC Council directives 89/336/EEC and 73/23/EEC on the approximation and harmonization of the laws of the Member States relating to electromagnetic compatibility and safety of electrical equipment designed for use within certain voltage limits.

A declaration of conformity with the requirements of the directives has been signed by the Director of Manufacturing and Technical Support, Lexmark International, Inc., S.A., Boigny, France.

This product satisfies the Class B limits of EN 55022 and safety requirements of EN 60950.

## Japanese VCCI notice

If this symbol appears on your product, the accompanying statement is applicable.

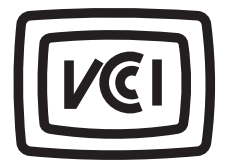

この装置は、情報処理装置等電波障害自主規制協議会(VCCI)の基準に 基づくクラスB情報技術装置です。この装置は、家庭環境で使用するこ とを目的としていますが、この装置がラジオやテレビジョン受信機に 近接して使用されると、受信障害を引き起こすことがあります。 取扱説明書に従って正しい取り扱いをしてください。

# Korean MIC statement

If this symbol appears on your product, the accompanying statement is applicable.

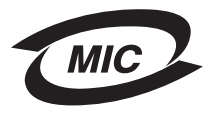

이 기기는 가정용으로 전자파적합등록을 한 기기로서 주거지역 에서는 물론 모든 지역에서 사용할 수 있습니다.

As this equipment has undergone EMC registration for household purpose; this product can be used in any area, including a residential area.

# Noise emission levels (噪音干擾程度)

The following measurements were made in accordance with ISO 7779 and reported in conformance with ISO 9296.

| 1-meter average sound pressure, dBA |    |  |
|-------------------------------------|----|--|
| Printing                            | 48 |  |
| Scanning                            | 40 |  |
| Copying                             | 41 |  |

# 廢電子電機產品 (Waste from Electrical and Electronic Equipment, WEEE) 指令

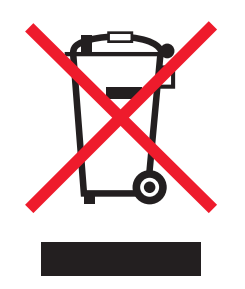

WEEE 標誌宣告歐盟各會員國對電子產品所制訂的特定回收計劃與程序。本公司支持這項規範,並鼓勵客戶回收我們的產品。如果您對回收的選擇方式有進一步的問題,請造訪 Lexmark 網站(網址為:www.lexmark.com),得知您當地經銷商的電話號碼。

# USB 快閃磁碟

以下 USB 快閃磁碟的現行版本已通過測試,可與「多功能複合機」搭配使用:

- Dell 256 MB High Speed USB 2.0 Memory Key (材料編號 311-4341)
- Dane-Elec zMate 128 MB Pen Drive (材料編號 DA-ZMP2-0128)

注意事項

用電量 能源之星

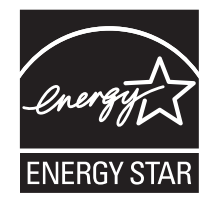

由辦公室設備製造商共同倡導之 EPA ENERGY STAR 辦公室設備計畫,主要是推廣省電型產品,以降低電力時代帶來的污染。

參與本計畫的公司採用的產品可以在不使用時關閉電源。如此節省的能源,最多可達 50%。Lexmark 亦是此項計畫的成員之一。

身為能源之星的一員, Lexmark International, Inc. 一直致力於使產品的能源效率符合能源之星的標準。

## 產品能源消耗量

下表列出本產品的能源消耗特性。

| 模式   | 說明                   | 用電量          |
|------|----------------------|--------------|
| 列印   | 產品產生紙本輸出             | 17.0 瓦       |
| 複印   | 產品從紙本原件產生紙本輸出        | 14.0 瓦       |
| 掃描   | 產品正在掃描紙本文件           | 11.0 瓦       |
| 備妥   | 產品正在等待列印工作           | 8.0 瓦        |
| 省電模式 | 產品進入省電模式             | <b>7.0</b> 瓦 |
| 關    | 產品插頭已插入牆上插座,但電源開關關閉時 | 6.5 瓦        |

上表中所列的電源消耗量是以平均時間作為測量單位。瞬間用電量可能實際上要高於 該平均值。

#### 省電模式

身為能源之星的一員,本印表機的設計即附有省電裝置,稱為「省電模式」。「省電 模式」相當於「EPA 睡眠模式」。「省電模式」可以在不使用時,降低能源的消 耗。介於上次操作與進入「省電模式」之間的時期,稱為「省電模式逾時」。對於本 產品,在 20 分鐘後便進入「省電模式」。

# 關閉模式

本印表機的關閉模式仍會消耗少量電源。如果要完全停止印表機消耗能源,請從牆上插座拔除電源供應器。

#### 能源用量總計

計算產品的能源總用量,有時頗有用處。由於電源用量聲明是以瓦 (Watt) 作為電力 單位,因此電源用量的計算應該要乘以產品在每個模式下所花的時間,才能得到正確 的能源用量。產品的能源用量總計,是每個模式的能源用量之總和。

# 索引

#### 符號

~filename.jpg 檔出現錯誤 96

#### D

DPOF 錯誤:找不到影像 96 DPOF 錯誤:相片大於紙張尺寸 97 DPOF 設定 46

#### F

FCC 聲明 99

#### L.

IP (網際網路通訊協定)位址 指定 65

#### 0

OCR(光學文字辨識系統) 編輯文件的文字 59

Ρ

PictBridge 連接埠 10

#### U

USB 連接埠 11

#### 三劃

已啓用 PictBridge 功能的相機 連接 43
列印相片 43
已儲存影像標籤 創意作業 23
開啓 23
相片列印 23
預覽 23

#### 四劃

內容,裝箱 7 文件 載入 33 列印 35 分享相片按鈕 20 文字相片說明,新增 53

#### 五劃

卡片格式錯誤 96 卡片 記憶 37 列印 35 台架停滯不動錯誤 94 以電子郵件寄送,文件或相片 58 出紙托盤 10

#### 六劃

多功能複合中心 維護/疑難排解頁面 21 開啓 21 已儲存影像標籤 23 掃描與複印標籤 21 使用 21 自訂尺寸的紙張,載入 32 光面紙, 載入 **30** 如何標籤 24 安裝墨水匣 68 列印方向,變更 橫印 25 直印 25 列印相簿百面按鈕 20 列印相片按鈕 20 列印內容 我想要功能表 25 選項功能表 25 紙張設定標籤 25 列印版面配置標籤 25 品質/列印份數標籤 25 儲存設定功能表 25 使用 25 列印品質,改善80 列印伺服器 64 列印疑難排解 頁面邊緣列印品質不佳 82 文字與圖形品質不佳 81 列印速度緩慢 83 印表機無法列印或回應 82 印表機組件 操作面板 11 顯示幕 10 記憶卡槽 10

出紙托盤 10 送紙護板 10 紙張導引灰 10 紙張托架 10 PictBridge 連接埠 10 電源供應器連接埠 11 掃描器組件 10 **酒蓋**10 USB 連接追 11 印表機軟體 重新安裝 98 移除 98 使用 19 印表機狀態 24 列印 35 所有的相片 46 無邊界相片 51 卡片 35 信封 35 賀卡 35 索引卡 35 索引頁面 47 相片 51 相片來自操作面板 45 相片來白電腦 51 相片來自快閃磁碟 45 相片來自記憶卡 45 相片來自已啓用 PictBridge 功能的相機 43 明信片 35 選取的相片 45 **車用透明投影膠片** 36 使用 DPOF 設定 46 回收 Lexmark 產品 74 安全性資訊 2 安裝上的疑難排解 無法從數位相機使用 PictBridge 功能進行列 ED 80 顯示幕上出現不正確的語言 76 頁面無法列印 78 電源按鈕沒有亮起 77 軟體無法安裝 77

#### 七劃

快速相片處理中心 28 快閃磁碟 瀏覽與選取相片 42 插入 40 從其中列印相片 45 從其中傳輸相片 42 我想要功能表 25 改善列印品質 80 夾紙與送紙錯誤疑難排解 長條海報紙夾紙 91 紙張托架中發生夾紙 90 印表機中發生夾紙 89 紙張或特殊列印材質送紙錯誤 90 印表機無法送入信封或特殊列印材質 90 沒有使用電腦的錯誤 97 夾紙錯誤 93 投影片,檢視 48

#### 八劃

長條海報紙 截入 32 灰紙 91 空白紙張尺寸 複印功能表 14 選項 54 相片記憶卡功能表 16 取消按鈕 11 使用操作面板放大影像 55 版面配置, 選取 25 直印, 選取 25 明信片 載入 30 列印 35 版面配置標籤 變更文件類型 25 雙面列印 25 使用操作面板縮小影像 55 取出墨水匣 67 使用記憶卡相片按鈕 20

#### 九劃

相簿頁面,建立 52 亮度 複印功能表 14 相片記憶卡功能表 16 掃描功能表 15 亮度,調整 49,54 按鈕,操作面板 黑白 11 取消 11 彩色 11 向下 11 向左 11 功能表 11

模式 11 份數 11 百面預覽 11 電源 11 調整大小 11 向右 11 旋轉 11 選取 11 向上 11 按鈕,影像工作室 瀏覽相片 20 複印 21 傳直 21 維護/疑難排解 21 列印相簿百面 20 列印相片 20 掃描 20 掃描與編輯文字 20 分享相片 20 提示 21 使用記憶卡的相片 20 使用 20 網站 21 相容聲明 99 信封 載入 31 列印 35 訂購耗材 75 相片記憶卡,載入 30 相片編輯器,使用 27 相片記憶卡功能表 16 相片模式錯誤:找不到影像 96 相片模式錯誤:讀取記憶卡時發生問題 96 相片模式錯誤: 偵測到第二張記憶卡 96 相紙, 載入 30 相片 相簿頁面 52 從電腦瀏覽與選取 52 從記憶卡或快閃磁碟瀏覽與選取 42 變更尺寸 48 選擇紙張尺寸 48 從操作面板進行裁切 49 放在掃描器玻璃上 33 列印 51 無邊界列印 51 從操作面板列印 45 從已啓用 PictBridge 功能的相機列印 43 列印選取的物件 45 剪貼簿頁面 52

文字相片說明 53 從記憶卡或快閃磁碟進行傳輸 42 檢視投影片 48 指向即印 64 品質/列印份數標籤 25 重複影像 55 十割 校正墨水匣 使用電腦 70 使用操作面板 70 校正錯誤 95 索引卡 載入 30 列印 35 索引百而 47 記憶卡 瀏覽並選取相片 42 插入 37 從其中列印 43 從其中傳輸相片 42 記憶卡槽 10 記憶卡疑難排解 顯示幕上的錯誤訊息 93 無法插入記憶卡 91 插入記憶卡後沒有任何回應 92 送紙護板 10 紙張導引夾 10 紙張用完錯誤 95 紙張設定標籤 變更列印方向 25 變更紙張尺寸 25 紙張尺寸 設定 25 變更複印空白紙張尺寸 54 紙張托架 10 紙張, 載入 29, 30 組件 操作面板 11 顯示幕 10 記憶卡槽 10 出紙托盤 10 送紙護板 10 紙張導引夾 10 紙張托架 10 PictBridge 連接埠 10 電源供應器連接埠 11 掃描器組件 10 頂蓋 10

USB 連接埠 11 耗材, 訂購 75

#### 十一劃

清潔墨水匣噴墨嘴 使用電腦 71 使用操作面板 70 彩色按鈕 11 接收傳直 62 掃描 功能表 15 區 21 **掃描按鈕** 20 掃描與編輯文字 (OCR) 按鈕 20 掃描功能表 15 掃描區 21 掃描功能表 預設值 16 維護 16 掃描疑難排解 84 掃描器 載入文件 33 組件 10 掃描 從雜誌和報紙 60 文字與圖形文件 57 純文字文件 57 儲存掃描影像 57 到電腦 59 到電子郵件 58 掃描與複印標籤 複印區 22 創意作業區 22 預覽區 22 掃描區 21 使用 21 剪貼簿頁面,建立 52 深褐色警告錯誤 97 軟體 多功能複合中心 21 快速相片處理中心 28 影像工作室 19 相片編輯器 27 列印內容 25 問題解答中心 24 使用 19 問題解答中心 進階標籤 25 聯繫資訊標籤 25

如何標籤 24 維護標籤 25 開啓 24 印表機狀態 24 疑難排解標籤 25 使用 24 **佰蓋**10 專用透明投影膠片 載入 31 列印 36 十二割 淮階標籤 25 黑白按鈕 11 無邊界 複印 55 相片,列印 51 創意作業 22 裁切相片 49 尋找資訊 8 賀卡 載入 30 列印 35 插入 快閃磁碟 40 記憶卡 37 已啓用 PictBridge 功能的相機 43 報紙,放在掃描器玻璃上 33 提示按鈕 21 十三割 新增文字相片說明 53 裝箱內容 7

製箱內容 7
預設值
複印功能表 14
相片記憶卡功能表 16
掃描功能表 15
傳真
接收 62
傳送 61
傳真按鈕 21
傳真疑難排解
可以接收但不能傳送傳真 86
可以傳送但不能接收傳真 86
不能傳送或接收傳真 86
錯誤訊息:傳真錯誤 87
印表機接收到空白的傳真 86
所收到的傳真列印品質不佳 87
截入 長條海報紙 32 文件 33 覆膜專用紙 30 自訂尺寸紙張 32 信封 31 光面紙 30 智卡 30 索引卡 30 熱轉印專用紙 30 貼紙 31 紙張 29,30 相片記憶卡 30 相紙 30 明信片 30 專用透明投影膠片 31 電源供應器連接埠 11 **酒 暫**相片 從操作面板 47 從電腦 22 傳輸數位相片 來自記憶卡 42 來自快閃磁碟 42 來自電腦 43 十四割 維護/疑難排解 按鈕 21 百面 23 維護功能表 複印功能表 14 相片記憶卡功能表 16 掃描功能表 15 維護標籤 25 網路掃描 59 網路疑難排解 87 網路功能 點對點 63,64 指向即印 63 需求 63 使用列印伺服器 63, 64 使用指向即印 64 疑難排解 複印 83 傳真 85 灰紙與送紙錯誤 89 記憶卡 91 網路 87 列印 80

掃描 84 安裝 76 疑難排解複印 複印品質不佳 83 掃描器組件沒有關閉 83 疑難排解錯誤訊息 校正錯誤 95 卡片格式 96 台架停滯不動 94 墨水匣錯誤 93 墨水匣遺失 95 DPOF 錯誤: 找不到影像 96 DPOF 錯誤:相片大於紙張尺寸 97 錯誤 2200 94 墨水不足 93 不用電腦 97 灰紙 93 紙張用完 95 相片模式:找不到影像 96 相片記憶卡模式:讀取記憶卡時發生問 題 96 相片記憶卡模式: 偵測到第二張記憶卡 96 深褐色警告 97 ~filename.jpg 檔出現 96 疑難排解傳直 可以接收但是不能傳送傳真 86 可以傳送伯是不能接收傳直 86 不能傳送或接收傳真 86 错誤訊息: 傳真錯誤 87 印表機接收到空白傳真 86 所接收的傳真列印品質不佳 87 疑難排解夾紙與送紙錯誤 長條海報紙夾紙 91 紙張托架中發生夾紙 90 印表機中發生灰紙 89 印表機無法送入信封或特殊列印材質 90 疑難排解記憶卡 顯示幕上的錯誤訊息 93 無法插入記憶卡 91 插入記憶卡後沒有任何回應 92 疑難排解網路 網路名稱沒有出現 89 要配置的印表機沒有出現 87 疑難排解列印 頁面邊緣品質不佳 82 文字與圖形品質不佳 81 列印速度緩慢 83 印表機無法列印或回應 82

索引

疑難排解 移除與重新安裝軟體 98 疑難排解安裝 無法使用 PictBridge 從數位相機進行列 印 80 顯示幕上出現不正確的語言 76 頁面無法列印 78 電源按鈕沒有亮起 77 軟體無法安裝 77 疑難排解標籤 25 網站按鈕 21

## 十五劃

墨水匣錯誤 93 墨水匣遺失錯誤 95 墨水匣儲存區 73 墨水匣,列印 校正 70 安裝 68 保存 72 移除 67 擦拭 71 複印 按鈕 21 功能表 14 區 22 複印功能表 空白紙張尺寸 14 亮度 14 複印品質 14 預設值 14 維護 14 重複影像 14 原始文件的尺寸 14 使用 14 複印設定,品質 54 複印疑難排解 83 **掃描器組件沒有關上**83 複印品質不佳 83 局部文件或相片副本 84 複印 無邊界 55 複製影像 55 放大影像 55 縮小影像 55 重複影像 55 使用操作面板 54 使用軟體 56 數位相機(已啓用 PictBridge 功能) 43

編輯文件文字 (OCR) 59 影像工作室 開啓 19 使用 19 影像工作室按鈕 瀏覽相片 20 複印 21 傳真 21 維護/疑難排解 21 列印相簿頁面 20 列印相片 20 掃描 20 掃描與編輯文字 20 分享相片 20 提示 21 使用記憶卡相片 20 使用 20 網站 21 墨水不足錯誤 93 墨水匣儲存區 73 墨水匣噴墨嘴,清潔 70 墨水匣 校正 70 安裝 68 保存 72 移除 67 擦拭 71 暫存檔案 96 十六劃 操作面板 11 複印功能表 14 相片記憶卡功能表 16 掃描功能表 15 使用 11 錯誤 2200 94 錯誤訊息:傳真錯誤 87 錯誤訊息 校正錯誤 95 卡片格式 96 台架停滯不動 94 台架錯誤 93 墨水匣遺失 95 DPOF 錯誤: 找不到影像 96 DPOF 錯誤:相片大於紙張尺寸 97 錯誤 2200 94 墨水不足 93 不用電腦 97 灰紙 93

索引

紙張用完 95 相片模式:找不到影像 96 相片模式:讀取記憶卡時發生問題 96 相片模式:偵測到第二張記憶卡 96 深褐色警告 97 暫存檔案 96 ~filename.jpg 檔出現 96 橫印,選取 25

## 十七劃

聯繫資訊標籤 25 儲存 相片來自快閃磁碟 42 相片來自記憶卡 42 掃描影像 57

## 十八劃

瀏覽相片按鈕 20
瀏覽與選取相片
從記憶卡 42
從快閃磁碟 42
從電腦 52
覆膜專用紙 30
雙面列印 25
雜誌文選,放在掃描器玻璃上 33

## 二十三劃

> 變更相片尺寸 48顯示,操作面板 10顯示幕上的錯誤訊息 93

索引